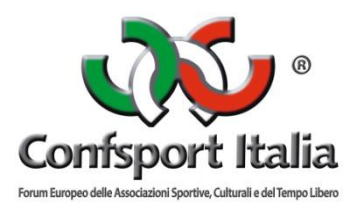

# **PORTALE ADESIONE E TESSERAMENTO**

# MANUALE UTENTE

Questo manuale intende fornire una guida pratica per l'utilizzo della nuova procedura informatizzata per la gestione delle richieste di adesione e tesseramento alla Confsport Italia. In particolare, verranno prima descritte le funzionalità per l'accesso al sistema e la gestione dell'utenza, quindi si procederà con la descrizione delle varie sezioni.

## **MODALITÀ DI ACCESSO**

Per accedere al sistema occorre collegarsi al sito **http://confsportitalia.isprint.it/portale**. Una volta raggiunto il sito si visualizzerà la seguente schermata:

| C Sicuro   https://confsportitalia.isprint.it/portale/#/login               |                                                                                                    | @ ☆                                                   |
|-----------------------------------------------------------------------------|----------------------------------------------------------------------------------------------------|-------------------------------------------------------|
| 🛡 Roma Capitale: Serviz 💪 Google 🐠 Confsport Italia 🧃 Registro CONI delle S | M Posta in arrivo (8) - fe 🗅 CONFSPORT ITALIA L 👌 Confsport Lazio - Log 👌 Sistema CONFSPORT 🥇 ASI Informa   ARI | EA R 🏓 NuotoSprint - Gestion 🤌 Portale Confsport Ital |
|                                                                             |                                                                                                    |                                                       |
|                                                                             |                                                                                                    |                                                       |
|                                                                             |                                                                                                    |                                                       |
|                                                                             |                                                                                                    |                                                       |
|                                                                             |                                                                                                    |                                                       |
|                                                                             |                                                                                                    |                                                       |
|                                                                             |                                                                                                    |                                                       |
|                                                                             | Confsport Italia                                                                                                |                                                       |
|                                                                             |                                                                                                    |                                                       |
|                                                                             | Forum Europeo delle Associazioni Sportive, Culturali e del Tempo Libero                                         |                                                       |
|                                                                             | Username                                                                                                    |                                                       |
|                                                                             |                                                                                                    |                                                       |
|                                                                             | Digita il nome utente                                                                                           |                                                       |
|                                                                             | Digita il nome utente Password                                                                                  |                                                       |
|                                                                             | Digita il nome utente Password Digita la password                                                               |                                                       |
|                                                                             | Digita il nome utente Password Digita la password Password dimenticata?                                         |                                                       |
|                                                                             | Digita il nome utente Password Digita la password Password dimenticata?                                         |                                                       |
|                                                                             | Digita il nome utente Password Digita la password Password dimenticata?  P Accedi  Registrati                   |                                                       |
|                                                                             | Digita il nome utente Password Digita la password Password dimenticata?  P Accedi  Registrati                   |                                                       |
|                                                                             | Digita il nome utente Password Digita la password Password dimenticata?  Accedi Registrati                      |                                                       |
|                                                                             | Digita il nome utente Password Digita la password Password dimenticata?   Accedi  Registrati                    |                                                       |
|                                                                             | Digita il nome utente Password Digita la password Password dimenticata?  Accedi Registrati                      |                                                       |
|                                                                             | Digita il nome utente  Password  Digita la password  Password dimenticata?                                      |                                                       |

Per entrare nel sistema, il legale rappresentante dell'associazione/società dovrà procedere alla registrazione cliccando sul tasto "**Registrati**"

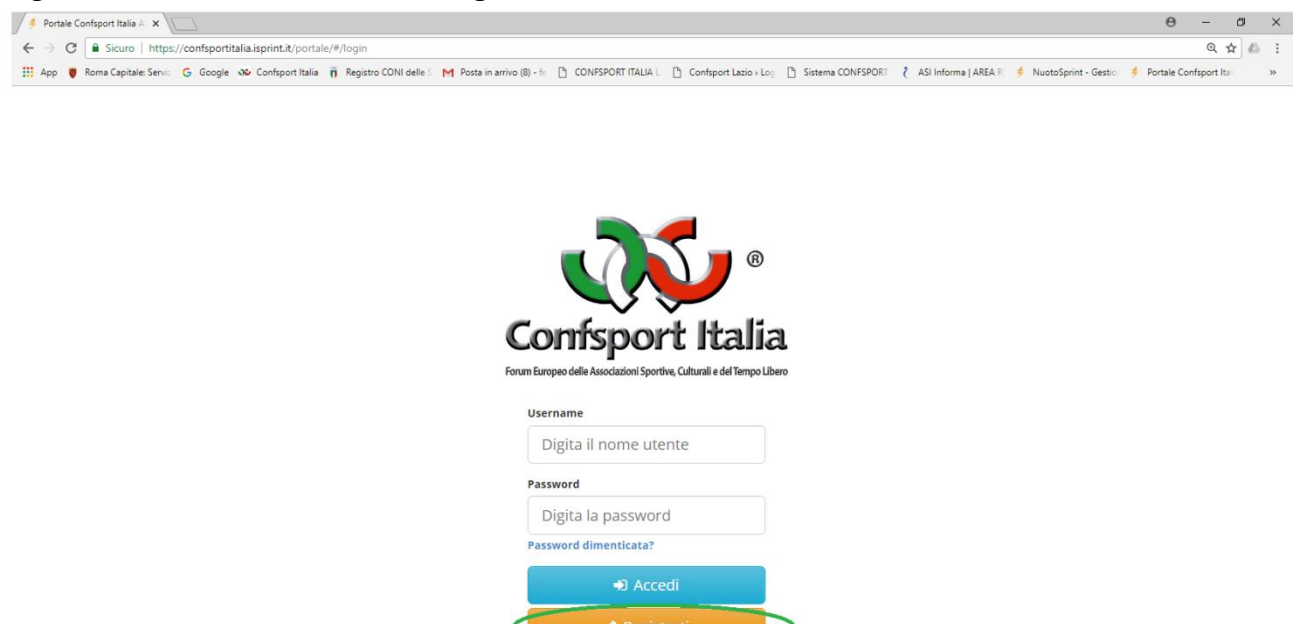

A questo punto vedrà la seguente schermata:

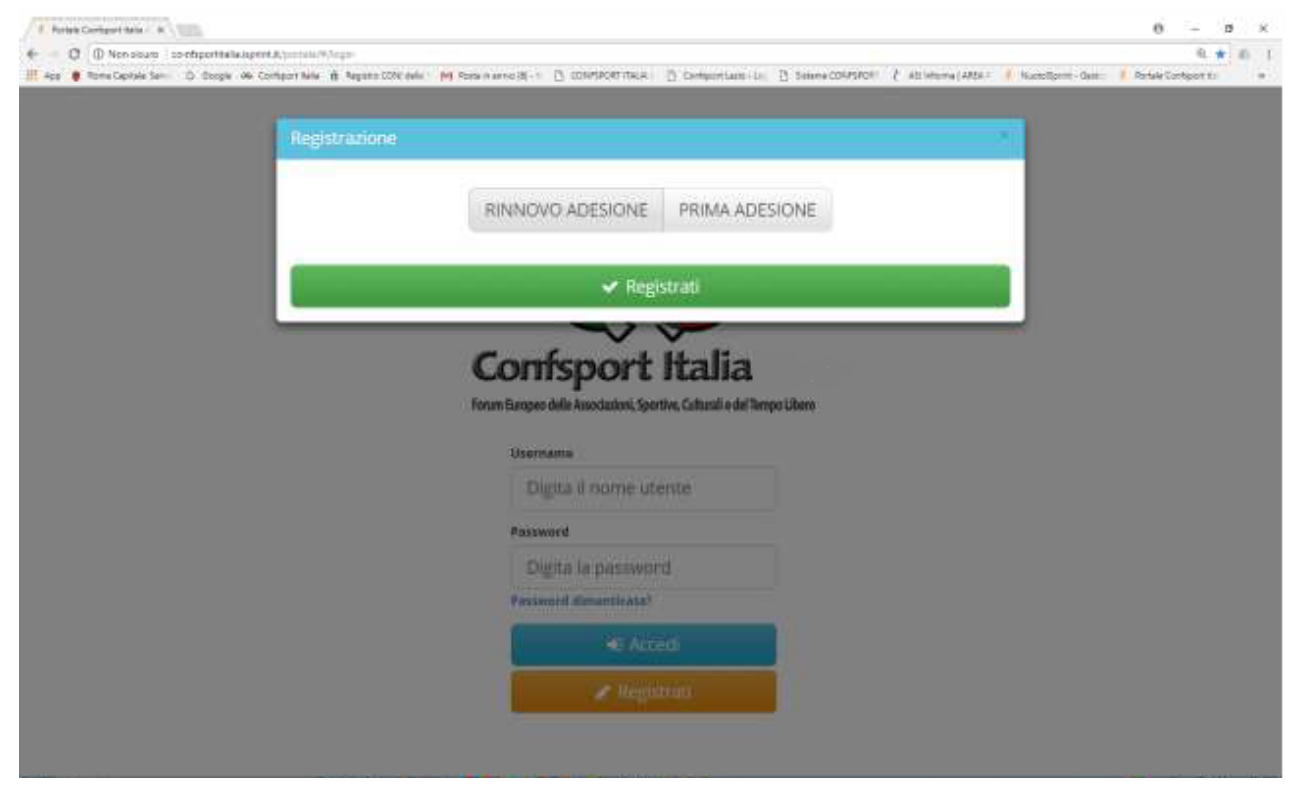

Se l'associazione/società è già stata associata alla Confsport Italia l'Utente dovrà selezionare il tasto "Rinnovo adesione"

| Portes Contegori taria                                                                        |                                 | 0 - 0 ×                                             |
|-----------------------------------------------------------------------------------------------|---------------------------------|-----------------------------------------------------|
| € - 0 0 Non-sours iso-efficiential@isperit.8./social/%/eps                                    |                                 | 6. * I m I                                          |
| III der 🕷 Terre Opsisk fam - D. Steph - de Contechnike 👘 August CON dels - d<br>Registrazione | na sono una coli                | 2 Altriana (ABA) 🦸 Kuceloni Gan 🧍 Artar Contactor • |
|                                                                                               | RINNOVO ADESIONE PRIMA ADESIONE |                                                     |
|                                                                                               | ✓ Registrati                    |                                                     |
|                                                                                               | Confisport Italia               |                                                     |
|                                                                                               | Username                        |                                                     |
|                                                                                               | Digita il nome utente           |                                                     |
|                                                                                               | Pasaword                        |                                                     |
|                                                                                               | Digita la password              |                                                     |
|                                                                                               | Presidental dismanticate?       |                                                     |
|                                                                                               | HE Accedi                       |                                                     |
|                                                                                               | 🖉 Merentian                     |                                                     |
|                                                                                               |                                 |                                                     |
|                                                                                               |                                 |                                                     |

procedere alla compilazione di tutti i campi presenti nella seguente schermata e completare la registrazione cliccando sul tasto "Registrati"

| 🕂 App 🐞 Rome Capitale Ser 🛛 D. Ocogie: 👾 Confegor Nelle 🦷 Registra (2011 | avia 1 Mil Sona in anno 3(-1 🛛 COMPACIENTIK) | A D'Ormentane in | B Salama CONFERCE & All Informa (AR | MA 🕴 🧍 Nuesclamm Game 🧜 Redak Contact to 👘 🤘 |
|--------------------------------------------------------------------------|----------------------------------------------|------------------|-------------------------------------|----------------------------------------------|
|                                                                          |                                              |                  |                                     |                                              |
| Registrazione                                                            |                                              |                  |                                     |                                              |
|                                                                          |                                              |                  |                                     |                                              |
|                                                                          | RINNOVO ADESION                              | E PRIMA ADR      | ESIONE                              |                                              |
| SATI SOCIETA                                                             |                                              |                  |                                     |                                              |
| Codice adesione                                                          |                                              | Conferma codic   | e adesione 😑                        |                                              |
| Codice adesig                                                            | he                                           | Conformá cuo     | Rce adesione                        |                                              |
| SATI RAPPESINTAN                                                         | TT LIGHT A                                   |                  |                                     |                                              |
| Codice fiscale #                                                         | Nome .                                       |                  | Cognome 😐                           |                                              |
| Digita Il norme                                                          | utente Norse                                 |                  | Cognonie                            |                                              |
| Email .                                                                  | Conferma email                               | 1.               | Telefono 🖷                          |                                              |
| Ensail                                                                   | Conferma em                                  | ABL .            | Telefono                            |                                              |
| Password .                                                               |                                              | Conferma passo   | eard 🖷                              |                                              |
| Digita la passo                                                          | vord                                         | Ri-Olgità la pà  | ELWORIT                             |                                              |
| Accetto le con                                                           | ulizioni (Kutikizo e l'Informátwa sulla priv | very             |                                     |                                              |
|                                                                          |                                              |                  |                                     |                                              |
|                                                                          | C Re                                         | egistrati        |                                     |                                              |
|                                                                          |                                              |                  |                                     |                                              |
|                                                                          | × 10                                         |                  |                                     |                                              |
|                                                                          |                                              |                  |                                     |                                              |

Diversamente, qualora si trattasse di una nuova adesione, l'Utente dovrà selezionare il tasto "Prima adesione"

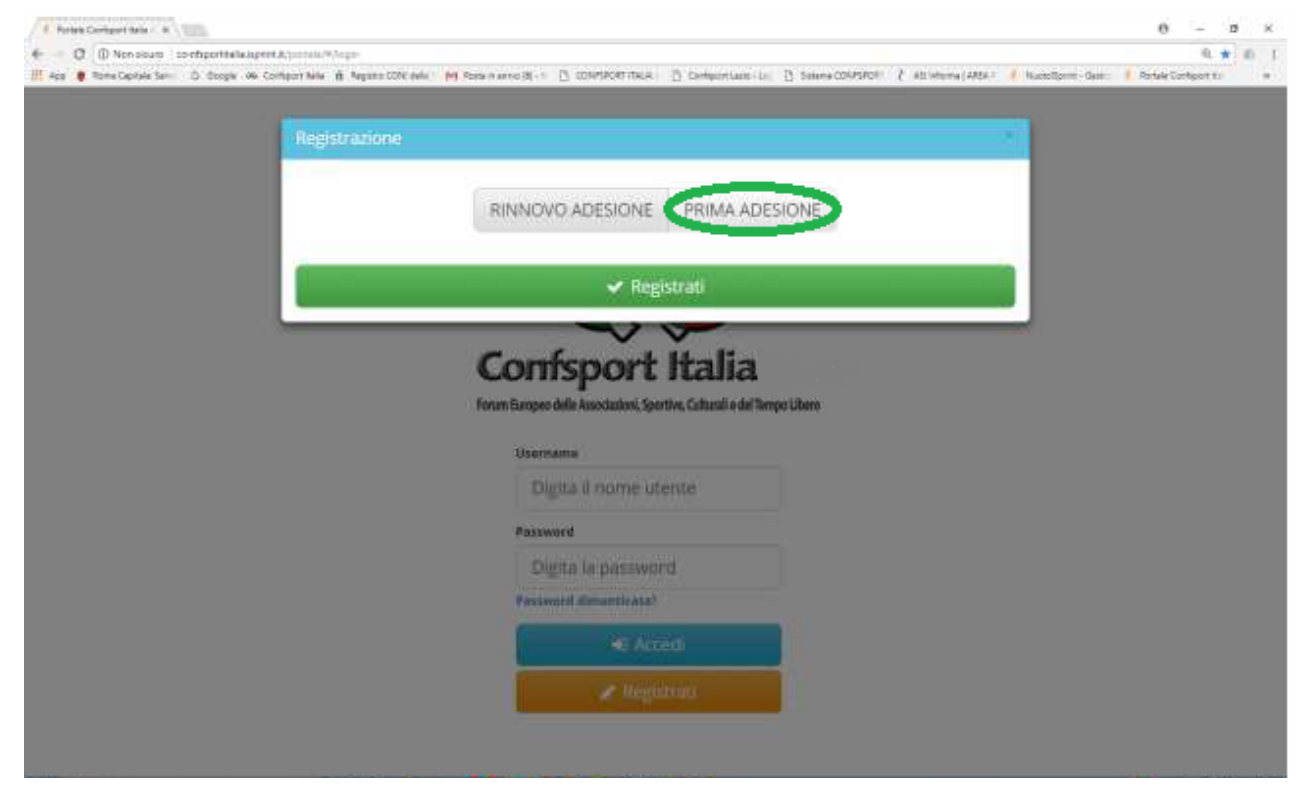

procedere alla compilazione di tutti i campi presenti nella seguente schermata e completare la registrazione cliccando sul tasto "Registrati"

| <br>Registrazione               |                    |                       |              |            |      |  |
|---------------------------------|--------------------|-----------------------|--------------|------------|------|--|
|                                 |                    |                       |              |            |      |  |
|                                 | RINNO              | VO ADESIONE           | PRIMA        | DESIONE    |      |  |
| DATI SOCIETA                    |                    |                       |              |            |      |  |
| Denominazione società           |                    |                       | Comune #     |            | Prov |  |
| Denominazione                   |                    |                       | Digita il cu | mone .     |      |  |
| SATI MAPPRESENTANTE LEBARS      |                    |                       |              |            |      |  |
| Codice fiscale .                |                    | Nome .                |              | Cogname 🛸  |      |  |
| Olgita il nome utente           |                    | Nome                  |              | Cognome    |      |  |
| Email .                         |                    | Conferma email        |              | Telefono . |      |  |
| Email                           |                    | Confermà emai         | ( ·          | Telefono   |      |  |
| Password .                      |                    |                       | Conferma pa  | naword .   |      |  |
| Digita la password              |                    |                       | Ri-Olgità la | passworit  |      |  |
| fill Accetto le conditioni di u | atilizati e l'info | ormativa sulla privar |              |            |      |  |
|                                 |                    |                       |              |            |      |  |
|                                 |                    | 🗸 🗸 Reg               | istrati      |            |      |  |
|                                 | -                  |                       |              |            |      |  |
|                                 |                    |                       |              |            |      |  |

In entrambi i casi, effettuata tale operazione, il sistema genererà il seguente popup e sarà inviata, all'indirizzo di posta elettronica inserito nel portale, un'e-mail con il link per l'attivazione dell'account e le credenziali di accesso.

| E Porter Contract New College                                       |                                                                                                    | 0 – 0 ×                 |
|---------------------------------------------------------------------|----------------------------------------------------------------------------------------------------|-------------------------|
| € - Ø () Non source i contriportitalia.igent.A.(contain™)/regio     |                                                                                                    | 9.7 * 0 1               |
| 🔢 App 🌒 Rome Capitale Servi D. Boogle 🖇 Conteport Nets 👸 Republic D | Millada : 🕅 Rosa in anno (8) + 🗋 COMPLOTITICA: 📋 CompanyTable-Lo. 📑 Statera COMPLOTI 👔 all'Anna (1465a - 🧍 NumeSpare                                                                                                    | Gen: Chefsk Eintgente 🔹 |
|                                                                     |                                                                                                    |                         |
|                                                                     | Attenzione                                                                                                    |                         |
|                                                                     | a procedura di registrazione è avvenuta constitamental                                                                                                    |                         |
|                                                                     | recentral atega<br>Controlla ta cavella di posta e fai club cul link i be ti aliticamo investo per                                                                                                    |                         |
|                                                                     | ompletare la registrazione - ntr se tori doversi veders il messaggio rella                                                                                                    |                         |
|                                                                     | Selemona la tua società di appartenenza una volta effettuata l'artivazzone                                                                                                    |                         |
|                                                                     |                                                                                                    |                         |
|                                                                     |                                                                                                    |                         |
|                                                                     |                                                                                                    |                         |
|                                                                     | Confsport Italia                                                                                                    |                         |
|                                                                     | compose statut                                                                                                    |                         |
|                                                                     | startus criscipas paint stranomenti zibrussat resurtas a ma secilia resulta                                                                                                    |                         |
|                                                                     | Username                                                                                                    |                         |
|                                                                     | Dirita il nome utente                                                                                                    |                         |
|                                                                     |                                                                                                    |                         |
|                                                                     | Passworth                                                                                                    |                         |
|                                                                     | Digita la password                                                                                                    |                         |
|                                                                     | Password dimensionals                                                                                                    |                         |
|                                                                     |                                                                                                    |                         |
|                                                                     | <ul> <li>Acced</li> </ul>                                                                                                    |                         |
|                                                                     | Contraction of the second second seco |                         |
|                                                                     |                                                                                                    |                         |
|                                                                     |                                                                                                    |                         |
|                                                                     |                                                                                                    |                         |

Da questo momento l'Utente potrà utilizzare le funzionalità del sistema ed accedere al Portale con le proprie credenziali.

**N.B.:** Le società che hanno già un'utenza registrata e devono **RINNOVARE L'ADESIONE** per la nuova stagione, potranno accedere all'area riservata con le credenziali in loro possesso.

Dovranno controllare che i dati riportati nelle sezioni da 1 a 5 siano corretti o procedere alle modifiche qualora ci fossero dei cambiamenti da apportare, accedere alla sezione 6 ed effettuare la richiesta di rinnovo.

Nella sezione 6 la società dovrà:

- selezionare il "Periodo Adesione";

- indicare se richiede o no l'iscrizione al Registro CONI (che sarà perfezionata solo se i documenti rispettano i requisiti CONI);

- indicare se richiede o no il nulla osta per la somministrazione di cibi e bevande (è richiesto un numero minimo di 100 soci/atleti, salvo casi particolari);

- inserire il codice agevolazione, secondo i casi previsti a pag. 13;

- inviare la richiesta di adesione;

- stampare il modulo di adesione, farlo firmare dal Legale rappresentante e ricaricarlo in formato pdf. A questo punto, per completare la richiesta di rinnovo, la Società dovrà procedere con il pagamento, da eseguire con carta di credito, accedendo all'area "Pagamenti".

L'adesione sarà perfezionata solo quando la Segreteria Nazionale della Confsport Italia, dopo le opportune verifiche, avrà evaso la richiesta e l'Utente riceverà un'email di conferma.

A questo punto l'Utente che ne ha i requisiti (almeno 10 tesserati) potrà stampare il Certificato di Adesione Confsport Italia per la nuova stagione.

## FUNZIONALITÀ DEL SISTEMA

Effettuato l'accesso, l'Utente vedrà la seguente schermata con i menu presenti all'interno dell'applicativo:

In particolare troviamo:

#### "La tua società"

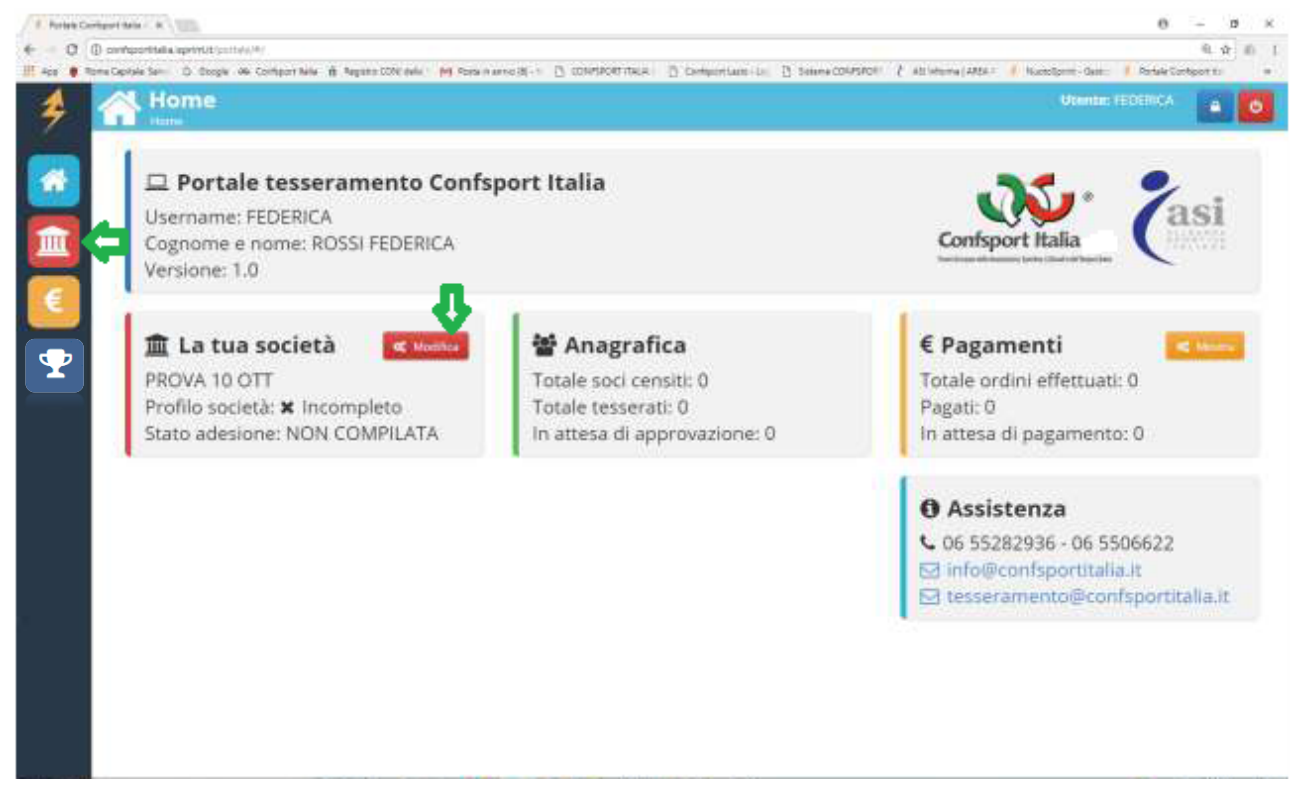

In questa area si trovano tutte le informazioni inerenti l'associazione/società come, il consiglio direttivo, i dati e i documenti societari, le discipline sportive e l'anagrafica dei censiti e dei tesserati. Al suo interno sono presenti 7 sezioni.

#### Sezione 1 "INFORMAZIONI GENERALI"

| 👂 Portale Con | afsport Italia A 🗙                                               |                                                                                |                                            |                                           | 0 - 0 ×                                  |
|---------------|------------------------------------------------------------------|--------------------------------------------------------------------------------|--------------------------------------------|-------------------------------------------|------------------------------------------|
| ← → C (       | <ol> <li>confsportitalia.isprint.it/portale/#/portale</li> </ol> | _confsport/societa                                                             |                                            |                                           | @ ┦☆ & :                                 |
| 👯 App 🏾 🌹 Ro  | oma Capitale: Serviz 🕒 Google 🐠 Confsport                        | Italia 🦷 Registro CONI delle S M Posta in arrivo (8) - fe 🗋 CONFSPORT ITALIA L | 🕒 Confsport Lazio - Log 🕒 Sistema CONFSPOR | T 🥇 ASI Informa   AREA RI   差 NuotoSprint | - Gestion 🤌 Portale Confsport Ital 🛛 🔅 🚿 |
| *             | <b>Società</b><br>Home / Società                                 |                                                                                |                                            | Ut                                        | ente: FEDERICA 🕒 🕁                       |
|               | 1.Informazioni generali                                          | 2.Dati costituzione 3.Discipline sportive                                      | 4.Direttivo 5.Documentazio                 | ne 6.Adesione 7.Tes                       | seramento                                |
|               | <b>Informazioni gener</b><br>Valorizza tutti i campi ad e        | ali<br>ccezione della sezione 'INDIRIZZO CORRISPONDENZA' se យុ                 | guale all'indirizzo della SEDE LEGALE      | =                                         |                                          |
| €             | Codice Confsport                                                 | Denominazione                                                                  |                                            |                                           | Effettua attività per<br>disabili        |
|               |                                                                  |                                                                                |                                            |                                           | 🗙 NO <                                   |
|               | Tipo società                                                     | Inquadramento giuridico                                                        | Codice Fiscale                             | Partita IVA                               |                                          |
|               | Seleziona 🗸                                                      | Seleziona 🗸                                                                    |                                            |                                           |                                          |
|               |                                                                  |                                                                                | Indirizzo sede legale                      |                                           |                                          |
|               | Indirizzo                                                        |                                                                                | Comune                                     | Provincia                                 | CAP                                      |
|               |                                                                  |                                                                                | Roma                                       | Roma                                      | 001xx                                    |
|               | TELEFONO                                                         | EMAIL                                                                          |                                            |                                           |                                          |
|               | 0655282936                                                       | tesseramento@confsportitalia.it                                                |                                            |                                           |                                          |
|               | Indirizzo corrispondenza (SOLO se                                | diverso dalla sede)                                                            |                                            |                                           |                                          |
|               | Indirizzo                                                        |                                                                                | Comune                                     | Provincia                                 | CAP                                      |
|               |                                                                  |                                                                                | Digita il comune                           |                                           |                                          |
|               |                                                                  |                                                                                |                                            |                                           |                                          |
|               |                                                                  | <b>`</b>                                                                       | ✓ Salva                                    |                                           |                                          |
|               |                                                                  |                                                                                |                                            |                                           |                                          |
| U Sch         | ivi qui per eseguire la ricerca                                  |                                                                                |                                            |                                           | 13/10/2017 😨                             |

In questa sezione sono richiesti i dati dell'associazione/società. Quelli inseriti all'atto della registrazione saranno già presenti, l'Utente dovrà procedere alla compilazione di quelli mancanti per poter passare allo step successivo.

**N.B.:** Il campo Codice Confsport Italia sarà attribuito automaticamente dal sistema solo quando la richiesta di adesione sarà stata evasa dalla Segreteria Nazionale della Confsport Italia, previa verifica dell'esattezza della documentazione presentata.

Qualora una associazione/società avesse solo il Codice Fiscale, nel campo Partita IVA sarà sufficiente riportare nuovamente il Codice Fiscale.

## Sezione 2 "Dati Costituzione"

| 🗲 Portale Confsport Italia A 🗙                                                                                                    |                                                                                      |                                    | Θ - σ ×                              |  |  |  |  |  |  |
|----------------------------------------------------------------------------------------------------|--------------------------------------------------------------------------------------|------------------------------------|--------------------------------------|--|--|--|--|--|--|
| 🗧 🔆 C 🕼 confsportialiaispint.it/portale_#/portale_confsport/societa 🔍 🖣 🖈 📔                                                                                                    |                                                                                      |                                    |                                      |  |  |  |  |  |  |
| 🔢 App 📱 Roma Capitale: Servic 🔓 Google 🕸 Confsport Italia 👖 Registro CONI delle 5 M Posta in amivo (8) - fr. 🗅 CONFSPORT ITALIA L. 👌 Confsport Lacio J. Co. 🖞 Sistema CONFSPORT 7 🥻 ASI Informa   AREA R. 🔌 NuotoSprint - Gestic: 🤌 Postale Confsport Italia 👘 |                                                                                      |                                    |                                      |  |  |  |  |  |  |
| Società<br>Home / Società                                                                                                    |                                                                                      |                                    | Utente: FEDERICA 🔷 👲                 |  |  |  |  |  |  |
| 1.Informazioni generali 2.Dati costi                                                                                                    | tuzione 3.Discipline sportive 4.                                                     | Direttivo 5.Documentazione 6.Adesi | one 7.Tesseramento                   |  |  |  |  |  |  |
| Costituzione<br>Valorizza i campi DATA ed una tra le due sezioni AGENZIA ENTRATE e NOTAIO                                                                                                    |                                                                                      |                                    |                                      |  |  |  |  |  |  |
| Data costituzione                                                                                                    | E     Data costituzione     Data aggiornamento statuto sociale ART.90 Legge 289/2002 |                                    |                                      |  |  |  |  |  |  |
| Compilare una tra le due seguenti se                                                                                                    | Compilare una tra le due seguenti sezioni                                            |                                    |                                      |  |  |  |  |  |  |
| Sezione Agenzia Entrate                                                                                                    |                                                                                      |                                    |                                      |  |  |  |  |  |  |
| Numero registrazione                                                                                                    | Data registrazione                                                                   | Luogo                              |                                      |  |  |  |  |  |  |
|                                                                                                    |                                                                                      |                                    |                                      |  |  |  |  |  |  |
|                                                                                                    |                                                                                      |                                    |                                      |  |  |  |  |  |  |
|                                                                                                    |                                                                                      |                                    |                                      |  |  |  |  |  |  |
| Sezione Notaio                                                                                                    |                                                                                      |                                    |                                      |  |  |  |  |  |  |
| Notaio                                                                                                    | Distretto                                                                            | Num. repertorio atto               | Num reg. persone giuridiche          |  |  |  |  |  |  |
|                                                                                                    |                                                                                      |                                    |                                      |  |  |  |  |  |  |
|                                                                                                    |                                                                                      |                                    |                                      |  |  |  |  |  |  |
|                                                                                                    | 🗸 Salva                                                                              |                                    |                                      |  |  |  |  |  |  |
|                                                                                                    |                                                                                      |                                    |                                      |  |  |  |  |  |  |
|                                                                                                    |                                                                                      |                                    |                                      |  |  |  |  |  |  |
|                                                                                                    |                                                                                      |                                    |                                      |  |  |  |  |  |  |
|                                                                                                    |                                                                                      |                                    |                                      |  |  |  |  |  |  |
| 📲 🔘 Scrivi qui per eseguire la ricerca 🛛 🚇 🖨 🗎                                                                                                    | a -> 0 0 c = <u>-</u> s                                                              |                                    | ⑦ ヘ 및 <sup>16,47</sup><br>13/10/2017 |  |  |  |  |  |  |

In questa sezione l'Utente dovrà inserire alcuni dati relativi all'Atto Costitutivo e allo Statuto. Dovranno essere valorizzati tutti i campi richiesti per salvare e passare allo step successivo.

N.B.: I campi Sezione Agenzia delle Entrate e Sezione Notaio sono alternativamente obbligatori.

#### Sezione 3 "Discipline Sportive"

| 1.Informazio                                         | ni generali 2.Dati costituzione                                                                               | 3.Discipline sportive       | 4.Direttivo 5          | 5.Documentazione 6.Ad          | esione 7.Tesseramento                |                              |
|------------------------------------------------------|----------------------------------------------------------------------------------------------------|-----------------------------|------------------------|--------------------------------|--------------------------------------|------------------------------|
| <b>Discipline</b><br>Seleziona aln<br>selezionate, s | + - <b>Selezionate: 2</b><br>neno una disciplina dall'elenco CONI - NE<br>vengono spostate in cima all'elenco | 3: Le discipline, una volta | Sport                  | Disciplina                     | Mostra discipline selez<br>MOSTRA TU | zionate<br>JTTI <del>-</del> |
| ID CONI                                              | Sport                                                                                                    | Disciplina                  |                        |                                | Assoc                                | iato                         |
| CE001                                                | PALLAMANO                                                                                                    | BEACH HA                    | NDBALL                 |                                | NC                                   | ) SI                         |
| AB001                                                | ALPINISMO                                                                                                    | ALPINISM                    | 0                      |                                | NC                                   | ) SI                         |
| CE002                                                | PALLAMANO                                                                                                    | PALLAMA                     | NO                     |                                | NC                                   | SI                           |
| AC001                                                | ARMI SPORTIVE DA CACCIA                                                                                       | TIRO CON                    | FUCILI CON CANNA AD    | ) ANIMA LISCIA E CARICAMENTO A | A PALLA                              | SI                           |
| AC003                                                | ARMI SPORTIVE DA CACCIA                                                                                       | TIRO DI C/                  | AMPAGNA CON CARABI     | INA A CANNA RIGATA DA CACCIA I | MUNITA O MENO DI OTTICA              | SI                           |
| AC004                                                | ARMI SPORTIVE DA CACCIA                                                                                       | TIRO PIAT                   | TELLO CON FUCILI CON   | V CANNA AD ANIMA LISCIA IN PER | CORSO DI CACCIA                      | SI                           |
| AD001                                                | ARRAMPICATA SPORTIVA                                                                                          | PARACLIM                    | IB (SPEED; LEAD; BOULI | .DER)                          | NC                                   | SI                           |
| AD002                                                | ARRAMPICATA SPORTIVA                                                                                          | SU ROCCI/                   | A (BOULDER; LEAD)      |                                | NC                                   | SI                           |
| AD003                                                | ARRAMPICATA SPORTIVA                                                                                          | SU STRUT                    | TURE ARTIFICIALI (BOU  | LDER; SPEED; LEAD)             | NG                                   | SI                           |

In questa sezione l'Utente dovrà selezionare le discipline sportive praticate tra quelle presenti nell'elenco. Per una ricerca più veloce, è possibile utilizzare i filtri "Sport", "Disciplina" e "Mostra Discipline Selezionate" (quest'ultimo attraverso il tasto MOSTRA TUTTI).

### Sezione 4 "Direttivo"

| C () conf | fsportitalia.isprint.it/portale_#/portale_<br>istate Serve G Google & Confsport Is<br>Società<br>Home / Società<br>1.Informazioni generali | onfsport/societa<br>Nia 👸 Registro CONI delle S M Po<br>2.Dati costituzione | ta in arrivo (8) - fe 🛛 🚹 CONFSPORT ITA | LIA L 📑 Confsport Lazio | >Log 🗋 Sistema CONFSPORT 👌 | ASI Informa   AREA R 🛛 🤌 Nuot | oSprint - Gestion 🤌 Portal<br>Utente: ROS | © ☆<br>e Confsport Ital<br>SI |
|-----------|----------------------------------------------------------------------------------------------------|-----------------------------------------------------------------------------|-----------------------------------------|-------------------------|----------------------------|-------------------------------|-------------------------------------------|-------------------------------|
| Roma Cap  | Inder Server G Georgie 👁 Configent Its<br>Società<br>Home / Società<br>1.Informazioni generali                                             | Alia Registro CONI delle M Po<br>2.Dati costituzione                        | ta in arrivo (8) - fc 🕒 CONFSPORT ITA   | LIA L 🚹 Confsport Lazio | →Log 💾 Sistema CONFSPORT 🧜 | ASI Informa   AREA R 🤌 Nuoti  | oSprint - Gestion 🤌 Portal<br>Utente: ROS | e Confsport Ital              |
|           | Società<br>Home / Società                                                                                                    | 2.Dati costituzione                                                         |                                         |                         |                            |                               | Utente: ROS                               | si 🦲                          |
|           | 1.Informazioni generali                                                                                                    | 2.Dati costituzione                                                         |                                         |                         |                            |                               |                                           |                               |
|           |                                                                                                    |                                                                             | 3.Discipline sportive                   | 4.Direttivo             | 5.Documentazione           | 6.Adesione 7                  | .Tesseramento                             |                               |
|           | <b>Direttivo</b><br>Definisci il direttivo - NB:3 te                                                                                       | essere sono comprese nel                                                    | costo dell'adesione                     |                         |                            | + Censis                      | ci Q Cerca tra                            | i censiti                     |
|           | Qualifica                                                                                                    | Cognome e nome                                                              |                                         |                         | Azioni                     |                               |                                           |                               |
|           | PRESIDENTE                                                                                                    | ROSSI ROSANNA                                                               |                                         |                         |                            |                               | 🖋 Modifica                                | 🏛 Elimina                     |
|           | CONSIGLIERE                                                                                                    | MARIO ROSSI                                                                 |                                         |                         |                            |                               | 🖋 Modifica                                | 💼 Elimina                     |
|           |                                                                                                    |                                                                             |                                         |                         |                            |                               |                                           |                               |
|           |                                                                                                    |                                                                             |                                         |                         |                            |                               |                                           |                               |

In questa sezione l'Utente dovrà inserire i componenti del Consiglio Direttivo.

Tramite il tasto "Cerca tra i censiti" dovrà indicare prima la qualifica, dal menu presente, e poi il nominativo del Dirigente dall'elenco dei soggetti censiti. Diversamente, se il Dirigente non è mai stato censito, dovrà cliccare sul tasto "Censisci" e selezionare la qualifica.

| 🗳 Portale Confsport Italia A 🗙 🥇 ASI Informa   AREA RISE: 🗙 🕒 Microso | ft Word - manual X                                                                                                   | θ - σ ×                                                                      |
|-----------------------------------------------------------------------|----------------------------------------------------------------------------------------------------|------------------------------------------------------------------------------|
| ← → C () confsportitalia.isprint.it/portale/#/portale_confsport/socie | ta                                                                                                    | Q 못 ☆ ▲ :                                                                    |
| 🔢 App 🏺 Roma Capitale: Servic 🔓 Google 🐠 Confsport Italia 🦷 Registr   | o CONI delle S - M Posta in arrivo (8) - fe - 🕒 CONFSPORT ITALIA U - 🎦 Confsport Lazio > Log - 💾 Sistema CONFSPORT - | 🕻 ASI Informa   AREA RI 🔌 NuotoSprint - Gestio: 🤌 Portale Confsport Ital 🛛 » |
| For Società                                                           | Seleziona qualifica                                                                                                  | Utente: FEDERICA                                                             |
| 1.Informazioni generali 2.Dati                                        | PRESIDENTE                                                                                                    | Adesione 7.Tesseramento                                                      |
| Direttivo                                                             | CONSIGLIERE                                                                                                    | + Censisci Q. Cerca tra i censiti                                            |
| Definisci il direttivo - NB:3 tessere son                             | VICEPRESIDENTE                                                                                                    |                                                                              |
| €                                                                     | SEGRETARIO                                                                                                    |                                                                              |
| Qualifica                                                             | TESORIERE                                                                                                    |                                                                              |
| <b>Y</b>                                                              | DIRETTORE TECNICO                                                                                                    |                                                                              |
|                                                                       |                                                                                                    |                                                                              |
|                                                                       |                                                                                                    |                                                                              |
|                                                                       |                                                                                                    |                                                                              |
|                                                                       |                                                                                                    |                                                                              |
|                                                                       |                                                                                                    |                                                                              |
|                                                                       |                                                                                                    |                                                                              |
|                                                                       |                                                                                                    |                                                                              |
|                                                                       |                                                                                                    |                                                                              |
|                                                                       |                                                                                                    |                                                                              |
|                                                                       |                                                                                                    |                                                                              |
|                                                                       |                                                                                                    |                                                                              |
| 📕 🖸 Scrivi qui per eseguire la ricerca 🛛 🕮 🛱                          | 😭 🍛 🔕 👩 🤗 📻 🖬 😒 🕼                                                                                                    | (A T 17:56                                                                   |

#### A questo punto, si aprirà una nuova schermata e l'Utente dovrà valorizzare tutti i campi (obbligatori):

| 👂 Portale Confsport Italia A 🗙                        | ASI Informa   AREA RISEF ×      Microsoft Word - | manual ×                                                                      |                                                         | θ - σ ×                                       |
|-------------------------------------------------------|--------------------------------------------------|-------------------------------------------------------------------------------|---------------------------------------------------------|-----------------------------------------------|
| $\leftrightarrow$ $\rightarrow$ C (i) confsportitalia | a.isprint.it/portale/#/portale_confsport/societa |                                                                               |                                                         | Q ┦☆ 💧 :                                      |
| 👯 App 🏾 🌒 Roma Capitale: Serviz                       | Ġ Google 🕸 Confsport Italia 🧃 Registro CONI de   | elle S M Posta in arrivo (8) - fe 🗋 CONFSPORT ITALIA L 💾 Confsport Lazio > Lo | g 🗋 Sistema CONFSPORT 🥇 ASI Informa   AREA RI 🏓 NuotoSp | rint - Gestion 🤌 Portale Confsport Ital 🛛 🔅 🚿 |
|                                                       | cietà<br>Socio                                   |                                                                               |                                                         | Utente: FEDERICA                              |
| 1.Infor                                               | Nome *                                           | Cognome 🌲                                                                     | Sesso 🍀                                                 | into                                          |
|                                                       | Digita il nome                                   | Digita il cognome                                                             | RASCHIO                                                 |                                               |
| Dire                                                  | t<br>Data di nascita 🛊                           | Comune nascita 🌲                                                              | CAP 🛊 Provincia 🋊                                       | rca tra i censiti                             |
|                                                       |                                                  | Digita il comune                                                              | CAP Provincia                                           |                                               |
| Qualit                                                | Telefono 🗱                                       | Email 🗰                                                                       | Codice fiscale <b>*</b>                                 |                                               |
|                                                       | TEL                                              | EMAIL                                                                         | CF                                                      |                                               |
|                                                       | Indirizzo 🍀                                      | Comune residenza 🌲                                                            | Cap residenza 🌞                                         |                                               |
|                                                       | INDIRIZZO                                        | Digita il comune                                                              | CAP                                                     |                                               |
|                                                       |                                                  | ✓ Salva                                                                       |                                                         |                                               |
|                                                       |                                                  |                                                                               |                                                         | _                                             |
|                                                       |                                                  |                                                                               |                                                         |                                               |
|                                                       |                                                  |                                                                               |                                                         |                                               |
|                                                       |                                                  |                                                                               |                                                         |                                               |
|                                                       |                                                  |                                                                               |                                                         |                                               |
|                                                       |                                                  |                                                                               |                                                         |                                               |
|                                                       |                                                  |                                                                               |                                                         |                                               |
|                                                       |                                                  |                                                                               |                                                         |                                               |
|                                                       | uira la ricarca 🛛 🗂 🍙 🤗                          |                                                                               |                                                         |                                               |
| Servi du per esegi                                    |                                                  |                                                                               |                                                         | 17/10/2017                                    |

L'Utente dovrà ripetere tale operazione per tutti i Dirigenti che intende tesserare.

È indispensabile inserire il Legale rappresentante e almeno un altro Dirigente, ad eccezione delle società con Amministratore unico.

**N.B.**: Nella quota di Adesione è compreso il tesseramento del Legale rappresentante e di altri due Dirigenti. Ogni altro Dirigente inserito avrà un costo di € 18,00 cad..

#### Sezione 5 "Documentazione"

| 👂 Portale (                         | Confsport Italia A 🗙                                             |                                                        |                                 |                                |                                               | Θ - σ ×                          |
|-------------------------------------|------------------------------------------------------------------|--------------------------------------------------------|---------------------------------|--------------------------------|-----------------------------------------------|----------------------------------|
| $\leftrightarrow \ \Rightarrow \ c$ | (i) confsportitalia.isprint.it/portale/#/portale_confsporti      | rt/societa                                             |                                 |                                |                                               | @ ┦☆ & :                         |
| 🔛 App 🏾 🛡                           | Roma Capitale: Serviz 🛛 G Google 🔊 Confsport Italia 🦷            | Registro CONI delle S 🛛 Posta in arrivo (8) - fe 🗋 COI | FSPORT ITALIA 🖯 📑 Confsport Laz | io > Log 📋 Sistema CONFSPORT 🥇 | ASI Informa   AREA RI 🛛 🏓 NuotoSprint - Gesti | Portale Confsport Ital           |
| \$                                  | Società<br>Home / Società                                        |                                                        |                                 |                                | Utente                                        | : FEDERICA                       |
|                                     | 1.Informazioni generali 2.I                                      | Dati costituzione 3.Discipline sp                      | ortive 4.Direttivo              | 5.Documentazione               | 6.Adesione 7.Tessera                          | mento                            |
|                                     | <b>Documentazione</b><br>Allega almeno <b>Atto costitutivo</b> , | statuto, certificato attribuzione codic                | e fiscale e documento le        | egale rappresentante           | 🛓 Carica                                      | nuovo allegato 🗸                 |
| €                                   | Descrizione                                                      | т                                                      | 20                              | Data caricamento               | Azioni                                        |                                  |
| •                                   |                                                                  |                                                        |                                 |                                |                                               |                                  |
|                                     |                                                                  |                                                        |                                 |                                |                                               |                                  |
|                                     |                                                                  |                                                        |                                 |                                |                                               |                                  |
|                                     |                                                                  |                                                        |                                 |                                |                                               |                                  |
|                                     |                                                                  |                                                        |                                 |                                |                                               |                                  |
|                                     |                                                                  |                                                        |                                 |                                |                                               |                                  |
|                                     |                                                                  |                                                        |                                 |                                |                                               |                                  |
|                                     |                                                                  |                                                        |                                 |                                |                                               | <b>a</b> <u>-</u> 12:44 <u>-</u> |

In questa sezione l'Utente dovrà inserire, tramite il tasto "Carica nuovo allegato" i seguenti documenti in formato pdf:

- 1. Atto Costitutivo (copia registrata)
- 2. Statuto (copia registrata)
- 3. Certificato di attribuzione del codice fiscale
- 4. Documento del Legale rappresentante
- 5. Ultimo verbale cariche sociali
- 6. Verbale modifiche statutarie
- 7. Visura Camerale
- 8. Certificato di affiliazione FIN
- 9. Certificato di affiliazione FGI
- 10. Certificato di affiliazione FISR

I documenti relativi ai punti **1**, **2**, **3** e **4** sono **OBBLIGATORI**; quelli ai punti 5, 6 e 7 solo se in possesso dell'Associazione/Società; i documenti indicati nei punti 8, 9 e 10 sono da allegare per poter usufruire dell'agevolazione prevista sulla quota di adesione (€ 30,00 invece di € 100,00) per le Associazioni/Società già affiliata alla Federazione Italiana Nuoto o alla Federazione Ginnastica D'Italia o alla Federazione Federazione Italiana Sport Rotellistici.

## Sezione 6 "Adesione"

Terminata la compilazione delle sezioni dalla 1 alla 5, l'Utente potrà accedere alla sezione n. 6 "Adesione"

| 🔌 Portale Co | onfsport Italia A 🗙 🔪                           |                     |                           |                        |                           |                        | θ                                | - a ×               |
|--------------|-------------------------------------------------|---------------------|---------------------------|------------------------|---------------------------|------------------------|----------------------------------|---------------------|
| ← → C        | confsportitalia.isprint.it/portale/#/portale_co | nfsport/societa     |                           | UAL B. Confinent Lucia | Los Ph. Sistema CONESDORT | ACI Informa LAREA DI 🔥 | NuetoSeviet Cestic: 4 Destela Ce | Q ☆ & :             |
| 4            | Società<br>Home / Società                       |                     |                           |                        |                           | an mome parce it. 7    | Utente: FEDERICA                 |                     |
|              | 1.Informazioni generali                         | 2.Dati costituzione | 3.Discipline sportive     | 4.Direttivo            | 5.Documentazione          | 6.Adesione             | 7.Tesseramento                   |                     |
|              | Domanda di adesion<br>Stato: NON COMPILATA      | e                   |                           |                        |                           |                        |                                  |                     |
| €<br>•       | Periodo adesione<br>Seleziona 🗸                 | Richiesta<br>× NO   | Iscrizione Reg. Naz. CONI | Richiesta<br>X NO      | Nulla osta cibi e bevande | Codice                 | agevolazione                     |                     |
|              |                                                 |                     | Invia                     | richiesta ades         | ione                      |                        |                                  |                     |
|              |                                                 |                     |                           |                        |                           |                        |                                  |                     |
|              |                                                 |                     |                           |                        |                           |                        |                                  |                     |
|              |                                                 |                     |                           |                        |                           |                        |                                  |                     |
|              |                                                 |                     |                           |                        |                           |                        |                                  |                     |
|              |                                                 |                     |                           |                        |                           |                        |                                  |                     |
|              |                                                 |                     |                           |                        |                           |                        |                                  |                     |
| III O s      | crivi qui per eseguire la ricerca 🛛 🚇           | 0 🛍 🌍 🍃             | 0 <u>0 e</u> 📰            | <u>s</u>               |                           |                        | (2) ^                            | 16:58<br>19/10/2017 |

In questa sezione l'Utente dovrà:

- Scegliere il periodo di adesione selezionando tramite il tasto "Seleziona" l'anno sportivo (01/09/ -31/08/) o l'anno solare (01/01 - 31/12). Le associazioni/società che si associano usufruendo dell'agevolazione previste per le associazioni/società già affiliate FIN o FGI o FISR dovranno obbligatoriamente fare riferimento alla validità dell'affiliazione federale (Es: Chi è già affiliato alla FIN dovrà scegliere anno sportivo).
- Indicare se intende richiedere l'Iscrizione al Registro Nazionale del CONI.
- Indicare se necessita del Nulla Osta per la somministrazione di cibi e bevande. <u>Si fa presente che per il</u> rilascio è necessario avere un minimo di 100 tesserati (salvo disposizioni differenti per alcuni comuni).

Gli Utenti che usufruiscono di un codice di agevolazione lo dovranno inserire nell'apposito campo. Di seguito i codici di agevolazione previsti per la stagione sportiva 2017-2018:

- **CONV-FIN** Questo codice dovrà essere inserito esclusivamente dalle associazioni/società che hanno l'affiliazione alla FIN per la stagione sportiva in corso. <u>La validità del codice è legata all'inserimento del Certificato di Affiliazione Federale nella sezione n. 5 "Documentazione".</u>
- **CONV-FGI** Questo codice dovrà essere inserito esclusivamente dalle associazioni/società che hanno l'affiliazione alla FGI per la stagione sportiva in corso. La validità del codice è legata all'inserimento del <u>Certificato di Affiliazione Federale nella sezione n. 5 "Documentazione"</u>.
- CONV-FISR Questo codice dovrà essere inserito esclusivamente dalle associazioni/società che hanno l'affiliazione alla FISR per la stagione sportiva in corso. La validità del codice è legata all'inserimento del <u>Certificato di Affiliazione Federale nella sezione n. 5 "Documentazione"</u>.

Compilati correttamente tutti i campi presenti nella sezione 6 l'Utente riceverà un-email di conferma e il sistema genererà un popup con l'indicazione degli step da seguire per completare la procedura di adesione.

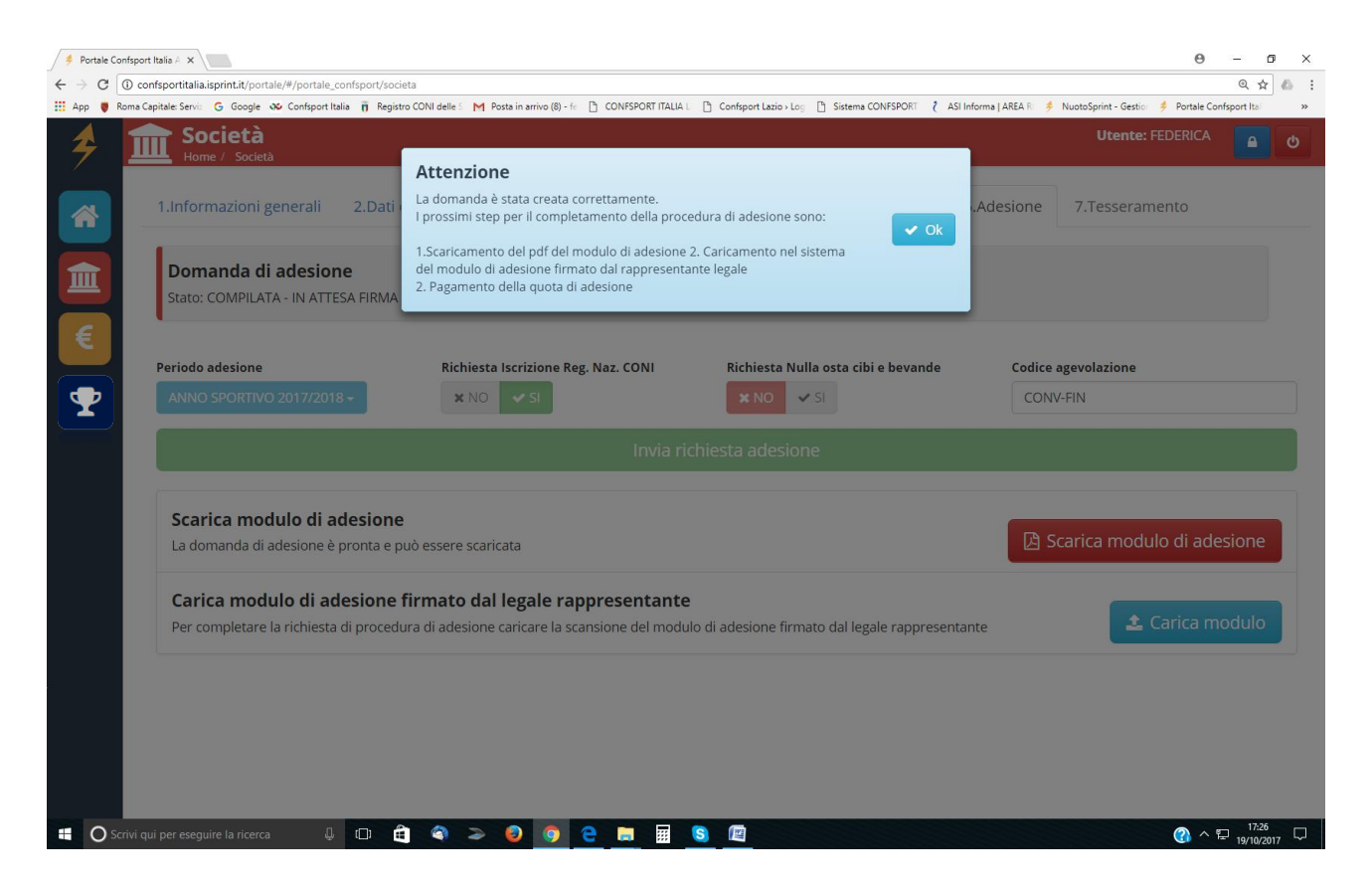

A questo punto l'Utente dovrà:

- 1. scaricare il pdf del modulo di adesione attraverso il tasto "Scarica modulo di adesione";
- 2. caricare il modulo di adesione firmato dal Legale rappresentante attraverso il tasto "Carica modulo di adesione";
- 3. procedere con le richieste di tesseramento accedendo alla sezione 7 "Tesseramento" o passare direttamente all'area "Pagamenti" per effettuare il pagamento della quota di adesione.

N.B.: L'adesione sarà perfezionata solo quando la Segreteria Nazionale della Confsport Italia, dopo le opportune verifiche, avrà evaso la richiesta e l'Utente riceverà un'email di conferma.

A questo punto l'Utente che ne ha i requisiti (almeno 10 tesserati) potrà stampare il Certificato di Adesione Confsport Italia.

## Sezione 7 "Tesseramento"

In questa sezione l'Utente potrà effettuare le richieste di tesseramento per gli Atleti, i Soci e i Tecnici.

| 👂 Portale C | Confsport Italia A 🗙                                                  |                                  |                              |                                     |                             |                         |                                | Θ - σ                              | ×  |  |  |  |  |
|-------------|-----------------------------------------------------------------------|----------------------------------|------------------------------|-------------------------------------|-----------------------------|-------------------------|--------------------------------|------------------------------------|----|--|--|--|--|
| é ⇒ c       | C O confsportitalia.isprint.it/portale_confsport/societa              |                                  |                              |                                     |                             |                         |                                |                                    |    |  |  |  |  |
| 🏥 Арр 🏺     | Roma Capitale: Serviz 💪 Google 🐠 Confsport Ita                        | ilia 🧻 Registro CONI delle S M 🛛 | Posta in arrivo (8) - fe 📑 C | ONFSPORT ITALIA 🖯 📑 Confsport Lazio | 🛛 Log 📋 Sistema CONFSPORT 🥇 | ASI Informa   AREA RI 🕴 | NuotoSprint - Gest             | io: 🔌 Portale Confsport Ital       | >> |  |  |  |  |
| \$          | Società<br>Home / Società                                             |                                  |                              |                                     |                             |                         | Utento                         | e: FEDERICA                        | Φ  |  |  |  |  |
|             | 1.Informazioni generali                                               | 2.Dati costituzione              | 3.Discipline s               | oortive 4.Direttivo                 | 5.Documentazione            | 6.Adesione              | 7.Tessera                      | amento                             |    |  |  |  |  |
|             | <b>Tesseramento</b><br>Utilizza gli appositi filtri per se<br>tessere | lezionare i soci da tessera      | are o per stampare           | Cognome                             | Stato<br>Seleziona -        | 🗹 Azioni<br>🖨 Star      | i selezionati 🗸<br>npa tessere | <ul><li>★ Nuovo socio</li></ul>    |    |  |  |  |  |
|             | Cognome e nome                                                        | Data nascita                     | Tessera S                    | itato tesseramento                  | Qualifica                   | Data scadenza           | Modifica                       | Seleziona                          |    |  |  |  |  |
|             | 💄 CIONFI BARBARA                                                      | 13/01/1983                       | -                            | IN ATTESA PAGAMENTO                 | SEGRETARIO                  |                         |                                |                                    |    |  |  |  |  |
|             | FEDERICA FEDERICA                                                     | 05/05/1983                       | -                            | IN ATTESA PAGAMENTO                 | PRESIDENTE                  |                         |                                |                                    |    |  |  |  |  |
|             | 🛔 TERRA CARLA                                                         | 03/03/1993                       | -                            | IN ATTESA PAGAMENTO                 | VICEPRESIDENTE              |                         |                                |                                    |    |  |  |  |  |
|             |                                                                       |                                  |                              |                                     |                             |                         |                                |                                    |    |  |  |  |  |
|             | Scrivi qui per eseguire la ricerca 🛛 🔒                                | o ê 🔹 🗞 >                        | 0 0 8                        | <b>= = s e</b>                      |                             |                         |                                | 《 <b>3</b> ^ 닫 17:49<br>19/10/2017 |    |  |  |  |  |

Come prima cosa l'Utente potrà, utilizzando l'apposito filtro "Stato" - "Seleziona",

| 1.Informazioni generali                                    | 2.Datl costituzion       | e 3.Discipi      | ine sportive 4.Direttivo | 5.Documentazione 6.Adesione 7,Tesseramento                                              |
|------------------------------------------------------------|--------------------------|------------------|--------------------------|-----------------------------------------------------------------------------------------|
| Tesseramento<br>Unliza gl appositi filmi per se<br>tessere | dezionare i soci da tess | erare o per star | rguare in                | Stato Fr Administration   () Court -<br>Sciociona - A Stational America<br>MOSTRA TUTTI |
| Cognome e nome                                             | Data nascita             | Tessera          | Stata (esseramento       | NON TESSERATO                                                                           |
| A CIONFI BARBARA                                           | 13/01/1987               |                  | IN ATTESA PAGAMENTO      | PAGATO - IN ATTESA APPROVAZIONE<br>SOSPESIO                                             |
| A FEDERICA FEDERICA                                        | 05/05/1983               |                  | IN ATTESA PAGAMENTO      | TESSERATO                                                                               |
| A TERRA CARLA                                              | 03/03/1993               |                  | IN ATTESA PAGAMENTO      |                                                                                         |
|                                                            |                          |                  |                          |                                                                                         |
|                                                            |                          |                  |                          |                                                                                         |

consultare lo stato dei soggetti già tesserati o dei nominativi censiti.

Se nel sistema non sono presenti i nominativi dei soggetti da tesserare, l'Utente dovrà dapprima procedere al censimento in anagrafica cliccando sul tasto "Nuovo Socio" e compilando la schermata che si apre

| 👂 Portale Co                    | onfsport Italia A 🗙       |                                             |                                           |                               |                       |                  |                  |                     |               | Θ -              | ٥                  | ×   |
|---------------------------------|---------------------------|---------------------------------------------|-------------------------------------------|-------------------------------|-----------------------|------------------|------------------|---------------------|---------------|------------------|--------------------|-----|
| $\leftrightarrow \Rightarrow c$ | (i) confsportitalia.isp   | rint.it/portale/#/portale_confsport/societa |                                           |                               |                       |                  |                  |                     |               | 0                | 2 🕁 🖉              | 5 E |
| III App 関 R                     | Roma Capitale: Serviz 🛛 🤆 | 🗧 Google 🐠 Confsport Italia 🦷 Registro 🤇    | CONI delle S 🛛 M Posta in arrivo (8) - fe | CONFSPORT ITALIA L C Confspor | t Lazio > Log 🛛 💾 Sis | tema CONFSPORT 🧳 | ASI Informa   AR | EA RI 🤌 NuotoSprint | - Gestion 🄌 F | Portale Confspor | t Itali            | »   |
| 4                               |                           | ietà<br>🏝 Socio                             |                                           |                               |                       |                  |                  | Ut                  | ente: FEDE    | RICA             | <b>A</b>           | ტ   |
|                                 | 1.Inforr                  | Nome *                                      | Cogno                                     | me 🛊                          |                       | Sesso 🗱          |                  |                     | ent           | 0                |                    |     |
|                                 | 1                         | Digita il nome                              | Digit                                     | a il cognome                  |                       | MASCHIO          | 🛊 FEMM           | INA                 |               |                  |                    |     |
| 血                               | Tesser:                   | Data di nascita 🌟                           | Comur                                     | ne nascita 🌟                  |                       | CAP 🌲            | Р                | rovincia 🌟          |               |                  |                    |     |
|                                 | tessere                   |                                             | Digit                                     | a il comune                   |                       | CAP              |                  | Provincia           |               | 0000 5000        |                    |     |
| ₹                               |                           | Telefono                                    | Email                                     |                               |                       | Codice fiscale   |                  |                     |               |                  |                    |     |
|                                 | Cognome                   | TEL                                         | EMA                                       | IL                            |                       | CF               |                  |                     |               | Selezio          |                    |     |
|                                 | 🛔 CIONE                   | Indirizzo                                   |                                           | Comune residenza              |                       | Cap residenza    |                  |                     |               |                  |                    |     |
|                                 | 🛔 FEDEF                   | INDIRIZZO                                   |                                           | Digita il comune              |                       | CAP              |                  |                     |               |                  |                    |     |
|                                 | 🛔 TERRA                   |                                             |                                           | Salva                         |                       |                  |                  |                     |               |                  |                    |     |
|                                 |                           |                                             |                                           | ◆ Salva                       |                       |                  |                  |                     |               |                  |                    |     |
|                                 |                           |                                             |                                           |                               |                       |                  |                  |                     |               |                  |                    |     |
|                                 |                           |                                             |                                           |                               |                       |                  |                  |                     |               |                  |                    |     |
|                                 |                           |                                             |                                           |                               |                       |                  |                  |                     |               |                  |                    |     |
|                                 |                           |                                             |                                           |                               |                       |                  |                  |                     |               |                  |                    |     |
|                                 |                           |                                             |                                           |                               |                       |                  |                  |                     |               |                  |                    |     |
|                                 |                           |                                             |                                           |                               |                       |                  |                  |                     |               |                  |                    |     |
|                                 |                           |                                             |                                           |                               |                       |                  |                  |                     |               |                  |                    |     |
|                                 |                           |                                             |                                           |                               |                       |                  |                  |                     |               |                  |                    |     |
| C Sc                            | crivi qui per eseguire    | e la ricerca 🛛 💭 💼                          | S 2 2 3                                   | <u> </u>                      |                       |                  |                  |                     | (             | <u> ^</u> 닫 19   | 18:02<br>//10/2017 | ₽   |

oppure, per importazioni massive, scaricando il template dal tasto "Excel" (punto 1)

| † Informazioni generali                                        | 2.Datl costituation       | e 3.Discipl      | ine sportive 4.Direttivo | 5.Documentazione     | 6.Adeslorie 1                                                          | ,Tesseramento                                                                                                    |
|----------------------------------------------------------------|---------------------------|------------------|--------------------------|----------------------|------------------------------------------------------------------------|----------------------------------------------------------------------------------------------------|
| Tesseramento<br>Utilizza gli appositi filtri per se<br>Tessere | elezionare i soci da tess | erare o per star | reparto fe               | Stato<br>Scioziona - | <ul> <li>B<sup>2</sup> Administration</li> <li>⇒ Tabligue 1</li> </ul> | Official and the second second s |
| Cognome e nome                                                 | Data nascita              | Tessera          | Stato (esseramento       | Qualifica            | Outescadenza Mo                                                        | difica 📃 Sele                                                                                                    |
| A CONFEBAREARA                                                 | 13/01/1987                | -                | IN ATTESA PAGAMENTO      | SEGRETARIO           |                                                                        |                                                                                                    |
| A FEDERICA FEDERICA                                            | 05/05/1983                |                  | IN ATTESA PAGAMENTO      | PRESIDENTE           |                                                                        |                                                                                                    |
| A TERRA CARLA                                                  | 03/03/1993                |                  | IN ATTESA PAGAMENTO      | VICEPRESIDENTE       |                                                                        |                                                                                                    |
|                                                                |                           |                  |                          |                      |                                                                        |                                                                                                    |
|                                                                |                           |                  |                          |                      |                                                                        |                                                                                                    |

compilandolo in ogni sua parte (i campi telefono - e-mail e codice fiscale non sono obbligatori) e ricaricandolo sempre attraverso il tasto "Excel" (punto 2).

**N.B.**: Per importare i soci che non sono nati in un comune italiano, si deve inserire nel campo "Comune di nascita" **ESTERO**.

Una volta inserito un singolo nominativo o caricato il template con l'elenco da importare, l'Utente potrà apportare eventuali modifiche attraverso il tasto "Modifica" oppure potrà selezionare i nominativi delle persone che intende tesserare attraverso il riquadro presente nelle riga di ogni nominativo oppure, per una selezione massiva, attraverso il tasto "Seleziona"

| †.Informazioni generali                                               | 2.Dati costituzion         | e 3.Dbbij    | oline sportive 4.Directivi | o 5.Documentazione        | 8-Adesione 7,Tesse            | amento              |
|-----------------------------------------------------------------------|----------------------------|--------------|----------------------------|---------------------------|-------------------------------|---------------------|
| Tesseramento<br>Itilizza gli appositi fitri per<br>dampare le tessere | selezionare i soci da tesi | serare o per | Cognome                    | State<br>NON (TESSERATO - | ₩ Xan/SEduar<br># 10494 Annes | g taxi<br>+ taxaa a |
| Cognome a nome                                                        | Data nescita               | Tessera      | Stata tesseramento         | Qualifica                 | Data scaderus Modifica        |                     |
| CARZANHIA RENE                                                        | 27/01/2006                 | -            | NON TESSERATO              | 14 - C                    |                               |                     |
| PERABONI ETTORE                                                       | 27/09/2011                 | 2            | NON TESSERATO              | 19.<br>19.                | a Martin                      |                     |
| PERABONI ARTURO                                                       | 27/059/2011                | 8            | NON TESSERATO              | 74.<br>                   | X Mail                        |                     |
|                                                                       |                            |              |                            |                           |                               |                     |
|                                                                       |                            |              |                            |                           |                               |                     |

Dopo aver selezionato i soggetti da tesserare, l'Utente deve cliccare il tasto "Aziona selezionati", scegliere la qualifica, indicare il tipo di polizza assicurativa e la disciplina sportiva e inviare la richiesta di tesseramento. Per completare la richiesta l'Utente dovrà procedere al pagamento accedendo all'apposita area.

Al termine di questa operazione il sistema invierà una email di conferma.

N.B.: I nominativi censiti che non saranno inclusi in alcuna richiesta di tesseramento, dopo una settimana dal loro inserimento, saranno cancellati automaticamente dal sistema. I tesseramenti saranno attivi solo quanto la Segreteria Nazionale Confsport Italia, dopo le opportune verifiche, evadrà la richiesta e l'Utente riceverà l'email di conferma. A questo punto l'Utente potrà stampare le tessere.

| Posta in                        | arrivo - barbara 🗙 🗡 🏓 Portale Confsport                 | Italia 🔺 🗙                          |                        |                                           |                                     |               |                                                                                                   | - 0 ×            |
|---------------------------------|----------------------------------------------------------|-------------------------------------|------------------------|-------------------------------------------|-------------------------------------|---------------|---------------------------------------------------------------------------------------------------|------------------|
| $\leftrightarrow \Rightarrow c$ | confsportitalia.isprint.it/portale/#/                    | portale_confsport/societa           |                        |                                           |                                     |               |                                                                                                   | 루 ☆ :            |
| III App M                       | Gmail 👌 ASI 📋 Confsport Lazio 🐠                          | Confsport Italia 🚺 Federazione Ginr | asti 🛛 😁 Calcolo Codic | te Fiscali 👚 Codice Fiscale Inversit 🔖 il | LovePDF Strumenti 🔓 Google 🌻 I Spri | nt            |                                                                                                   |                  |
| 4                               | <b>Società</b><br>Home / Società                         |                                     |                        |                                           |                                     |               | Utente:                                                                                           | 0                |
|                                 | 1.Informazioni generali 2                                | .Dati costituzione 3.Disc           | ipline sportive        | 4.Direttivo 5.Documentazio                | one 6.Adesione 7.Tessera            | mento         |                                                                                                   |                  |
|                                 | Tesseramento<br>Utilizza gli appositi filtri per selezio | onare i soci da tesserare o per si  | ampare le tessere      |                                           | Cognome                             | Stato         | <ul> <li>☑ Azioni selezionati +</li> <li>☑ Ex</li> <li>→ Stampa tessere</li> <li>+ Nuo</li> </ul> | cel <del>•</del> |
| -                               |                                                          |                                     |                        |                                           |                                     |               |                                                                                                   |                  |
|                                 | Cognome e nome                                           | Data nascita                        | Tessera                | Stato tesseramento                        | Qualifica                           | Data scadenza | Modifica Sele                                                                                     | ziona            |
| 9                               | A.,                                                      | 29/05/2006                          | B - 748108             | TESSERATO                                 | ATLETA                              | 23/10/2018    | / Modifice                                                                                        |                  |
|                                 | 1 <b>4</b>                                               | 10/05/2010                          | B - 748109             | TESSERATO                                 | ATLETA                              | 23/10/2018    | 🖌 Modifica \varTheta                                                                              |                  |
|                                 | A.                                                       | 08/09/1985                          | B - 748154             | TESSERATO                                 | TECNICO                             | 23/10/2018    | 🖌 Modifica                                                                                        |                  |
|                                 | A                                                        | 16/08/2011                          | B - 748110             | TESSERATO                                 | ATLETA                              | 23/10/2018    | / Modifica                                                                                        |                  |
|                                 | Δ.                                                       | 17/10/2011                          | B - 748111             | TESSERATO                                 | ATLETA                              | 23/10/2018    | 🖌 Modifica                                                                                        |                  |
|                                 | A                                                        | 23/03/2010                          | B - 748112             | TESSERATO                                 | ATLETA                              | 23/10/2018    | Modifica                                                                                          |                  |
|                                 | A                                                        | 18/11/2004                          | B - 748113             | TESSERATO                                 | ATLETA                              | 23/10/2018    | Modifica                                                                                          |                  |
|                                 | · 4                                                      | 05/02/2011                          | B - 748114             | TESSERATO                                 | ATLETA                              | 23/10/2018    | 🖌 Modifica                                                                                        |                  |
|                                 | (A)                                                      | 07/07/1993                          | A - 721319             | TESSERATO                                 | PRESIDENTE                          | 22/10/2018    | Modifica                                                                                          |                  |
|                                 | <b>*A</b>                                                | 14/03/1968                          | A - 721320             | TESSERATO                                 | CONSIGLIERE                         | 22/10/2018    | 🖌 Modifica                                                                                        |                  |
|                                 | (A)                                                      | 29/04/1997                          | B - 748096             | TESSERATO                                 | VICEPRESIDENTE                      | 22/10/2018    | / Modifica                                                                                        |                  |
|                                 | 4                                                        | 22/04/2009                          | B - 748115             | TESSERATO                                 | ATLETA                              | 23/10/2018    | Modifica                                                                                          |                  |
|                                 | 4                                                        | 14/08/2011                          | B - 748116             | TESSERATO                                 | ATLETA                              | 23/10/2018    | ✓ Modifica                                                                                        |                  |

## È possibile stampare le tessere singolarmente,

| 🖉 🎦 Posti                       | a in arrivo - barbara. 🗙 🗡 🏓 Portale Conf                  | sport Italia A 🗙                        |                   |                                                   |                                     |                                 |                                         | أ ها ف                                           | 0 ×              |
|---------------------------------|------------------------------------------------------------|-----------------------------------------|-------------------|---------------------------------------------------|-------------------------------------|---------------------------------|-----------------------------------------|--------------------------------------------------|------------------|
| $\leftrightarrow \rightarrow 0$ | C () confsportitalia.isprint.it/portal                     | e/#/portale_confsport/societa           |                   |                                                   |                                     |                                 |                                         | Ÿ                                                | ☆ :              |
| 🔛 Арр                           | M Gmail 🥇 ASI 🗋 Confsport Lazio                            | 🕸 Confsport Italia 📘 Federazione Ginna  | sti 👚 Calcolo Co  | dice Fiscali 🛛 😁 Codice Fiscale Invers: 🔶 iLovePD | 0F∣Strumenti <b>G</b> Google ∮ ISpr | int                             |                                         |                                                  |                  |
| *                               | Società<br>Home / Società                                  |                                         |                   |                                                   |                                     |                                 | U                                       | ente:                                            | Ø                |
|                                 | 1.Informazioni generali                                    | 2.Dati costituzione 3.Disci             | oline sportive    | 4.Direttivo 5.Documentazione                      | 6.Adesione 7.Tessera                | mento                           |                                         |                                                  |                  |
| 盦                               | <b>Tesseramento</b><br>Utilizza gli appositi filtri per se | lezionare i soci da tesserare o per sta | impare le tessere |                                                   | Cognome                             | Stato<br>Seleziona <del>-</del> | Ø Azioni selezionati → ⊕ Stampa tessere | <ul> <li>Excel +</li> <li>Nuovo socio</li> </ul> |                  |
| <b>Q</b> <sup>0</sup>           | Сояпоте е поте                                             | Data nascita                            | Tessera           | Stato tesseramento                                | Qualifica                           | Data scadenza                   | Modifica                                | Falaziana                                        |                  |
| •                               | ۵.                                                         | 29/05/2006                              | B - 748108        | TESSERATO                                         | ATLETA                              | 23/10/2018                      | 🖌 Modifica 🔒                            |                                                  |                  |
|                                 | 4                                                          | 10/05/2010                              | B - 748109        | TESSERATO                                         | ATLETA                              | 23/10/2018                      | 🖌 Modifica 🔒                            |                                                  |                  |
|                                 | 4                                                          | 08/09/1985                              | B - 748154        | TESSERATO                                         | TECNICO                             | 23/10/2018                      | 🖌 Modifica 🔒                            |                                                  |                  |
|                                 |                                                            | 16/08/2011                              | B - 748110        | TESSERATO                                         | ATLETA                              | 23/10/2018                      | 🖌 Modifica 🔒                            |                                                  |                  |
|                                 | 4                                                          | 17/10/2011                              | B - 748111        | TESSERATO                                         | ATLETA                              | 23/10/2018                      | 🖌 Modifica 🔒                            |                                                  |                  |
|                                 | <b>A</b>                                                   | 23/03/2010                              | B - 748112        | TESSERATO                                         | ATLETA                              | 23/10/2018                      | 🖌 Modifica 🔒                            |                                                  |                  |
|                                 | 4                                                          | 18/11/2004                              | B - 748113        | TESSERATO                                         | ATLETA                              | 23/10/2018                      | 🖌 Modifica 🔒                            |                                                  |                  |
|                                 | <b>A</b>                                                   | 05/02/2011                              | B - 748114        | TESSERATO                                         | ATLETA                              | 23/10/2018                      | 🖌 Modifica 🔒                            |                                                  |                  |
|                                 | <b>A</b>                                                   | 07/07/1993                              | A - 721319        | TESSERATO                                         | PRESIDENTE                          | 22/10/2018                      | 🖌 Modifica 🔒                            |                                                  |                  |
|                                 | <b>A</b>                                                   | 14/03/1968                              | A - 721320        | TESSERATO                                         | CONSIGLIERE                         | 22/10/2018                      | 🖌 Modifica                              |                                                  |                  |
|                                 | <b>A</b>                                                   | 29/04/1997                              | B - 748096        | TESSERATO                                         | VICEPRESIDENTE                      | 22/10/2018                      | 🖌 Modifica 🔒                            |                                                  |                  |
|                                 | <b>A</b>                                                   | 22/04/2009                              | B - 748115        | TESSERATO                                         | ATLETA                              | 23/10/2018                      | 🖌 Modifica                              |                                                  |                  |
|                                 | A                                                          | 14/08/2011                              | B - 748116        | TESSERATO                                         | ATLETA                              | 23/10/2018                      | 🖌 Modifica 🔒                            |                                                  |                  |
|                                 | < 1 2 >                                                    |                                         |                   |                                                   |                                     |                                 |                                         |                                                  |                  |
| <b>1</b>                        | 🖸 🕨 🔣                                                      |                                         | 3351              |                                                   | BB/ 17 5-                           | ALCO                            | 19 AN                                   | ∏ ▲ 🖫 🕴 1<br>27/3                                | 16:26<br>10/2017 |

## o attraverso la selezione multipla.

| Posta ir                        | a arrivo - barbara 🗙 🗡 🏓 Portale Confs                     | sport Italia A 🗙                        |                   |                                                |                                  |                      |                                                                      | 2 - 0 ×            |
|---------------------------------|------------------------------------------------------------|-----------------------------------------|-------------------|------------------------------------------------|----------------------------------|----------------------|----------------------------------------------------------------------|--------------------|
| $\leftrightarrow \Rightarrow c$ | C confsportitalia.isprint.it/portale                       | e/#/portale_confsport/societa           |                   |                                                |                                  |                      |                                                                      | 무 ☆ :              |
| 🔢 Арр M                         | Gmail 👌 ASI 🗋 Confsport Lazio                              | 🕸 Confsport Italia 📘 Federazione Ginna  | stic 👚 Calcolo Co | dice Fiscale 👚 Codice Fiscale Inverse 🌩 iLovel | PDF Strumenti Ġ Google 🏓 I Sprir | nt                   |                                                                      |                    |
| \$                              | Società<br>Home / Società                                  |                                         |                   |                                                |                                  |                      | UI                                                                   | ente: 🔒 O          |
|                                 | 1.Informazioni generali                                    | 2.Dati costituzione 3.Discip            | oline sportive    | 4.Direttivo 5.Documentazione                   | 6.Adesione 7.Tesserar            | mento                |                                                                      |                    |
|                                 | <b>Tesseramento</b><br>Utilizza gli appositi filtri per se | lezionare i soci da tesserare o per sta | mpare le tessere  |                                                | Cognome                          | Stato<br>Seleziona 🗸 | <ul> <li>☑ Azioni selezionati →</li> <li>➡ Stampa tessere</li> </ul> | Excel  Nuovo socio |
|                                 | Cognome e nome                                             | Data nascita                            | Tessera           | Stato tesseramento                             | Qualifica                        | Data scadenza        | Modifica                                                             | Seleziona          |
| 4                               | 4                                                          | 29/05/2006                              | B - 748108        | TESSERATO                                      | ATLETA                           | 23/10/2018           | 🖌 Modifica 🔒                                                         |                    |
|                                 | 4                                                          | 10/05/2010                              | B - 748109        | TESSERATO                                      | ATLETA                           | 23/10/2018           | 🖌 Modifica 🔒                                                         |                    |
|                                 | A                                                          | 08/09/1985                              | B - 748154        | TESSERATO                                      | TECNICO                          | 23/10/2018           | 🖌 Modifica 🔒                                                         |                    |
|                                 | 4                                                          | 16/08/2011                              | B - 748110        | TESSERATO                                      | ATLETA                           | 23/10/2018           | 🖌 Modifica 🛛 🖨                                                       | <                  |
|                                 | A                                                          | 17/10/2011                              | B - 748111        | TESSERATO                                      | ATLETA                           | 23/10/2018           | 🖌 Modifica 🔒                                                         |                    |
|                                 | <b>A</b>                                                   | 23/03/2010                              | B - 748112        | TESSERATO                                      | ATLETA                           | 23/10/2018           | 🖌 Modifica 🔒                                                         | ✓                  |
|                                 | 4                                                          | 18/11/2004                              | B - 748113        | TESSERATO                                      | ATLETA                           | 23/10/2018           | 🖌 Modifica 🖨                                                         |                    |
|                                 | 4                                                          | 05/02/2011                              | B - 748114        | TESSERATO                                      | ATLETA                           | 23/10/2018           | 🖌 Modifica 🔒                                                         | ✓                  |
|                                 | 4                                                          | 07/07/1993                              | A - 721319        | TESSERATO                                      | PRESIDENTE                       | 22/10/2018           | 🖌 Modifica 🛛 🖨                                                       |                    |
|                                 | 4                                                          | 14/03/1968                              | A - 721320        | TESSERATO                                      | CONSIGLIERE                      | 22/10/2018           | 🖌 Modifica 🔒                                                         | •                  |
|                                 |                                                            | 29/04/1997                              | B - 748096        | TESSERATO                                      | VICEPRESIDENTE                   | 22/10/2018           | 🖌 Modifica 🔒                                                         |                    |
|                                 | ۵.                                                         | 22/04/2009                              | B - 748115        | TESSERATO                                      | ATLETA                           | 23/10/2018           | 🖌 Modifica 🔒                                                         |                    |
|                                 | Δ                                                          | 14/08/2011                              | B - 748116        | TESSERATO                                      | ATLETA                           | 23/10/2018           | 🖌 Modifica 🔒                                                         | J                  |
|                                 | < 1 2 >                                                    |                                         |                   |                                                |                                  |                      |                                                                      |                    |
| <b>3</b>                        | > 💌 📉                                                      |                                         | 3 357             |                                                | Bar 1 62                         | Rect                 | 1.0                                                                  | IT 16:26           |

Per i soggetti che sono già tesserati alla FGI, FIN o FISR, le società potranno usufruire di una quota agevolata sul tesseramento richiedendo per e-mail a *tesseramento@confsportitalia.it* la tariffa agevolata e presentando copia del tabulato o delle tessere federali in corso di validità.

#### "Pagamenti"

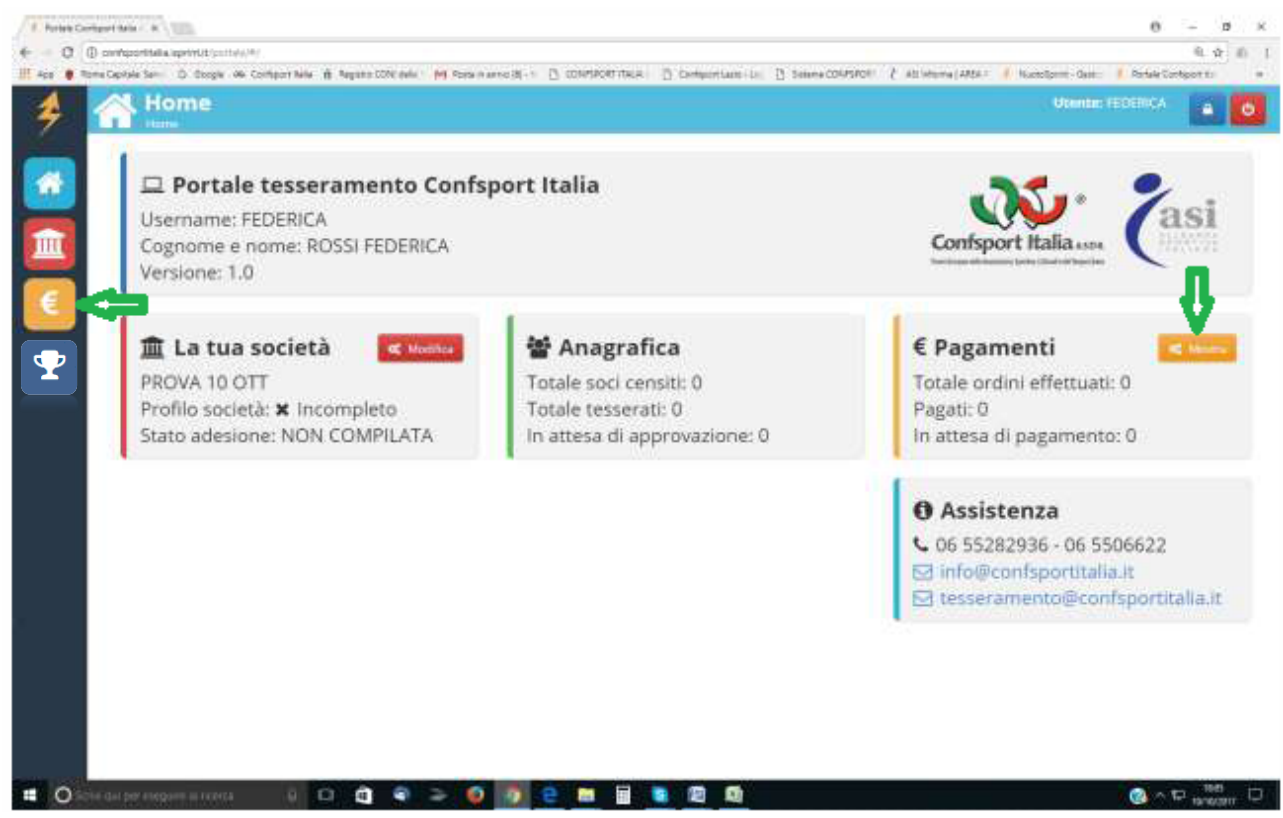

Questa area è dedicata alla gestione dei pagamenti ed è divisa in 3 sezioni:

## Sezione 1 "Richieste"

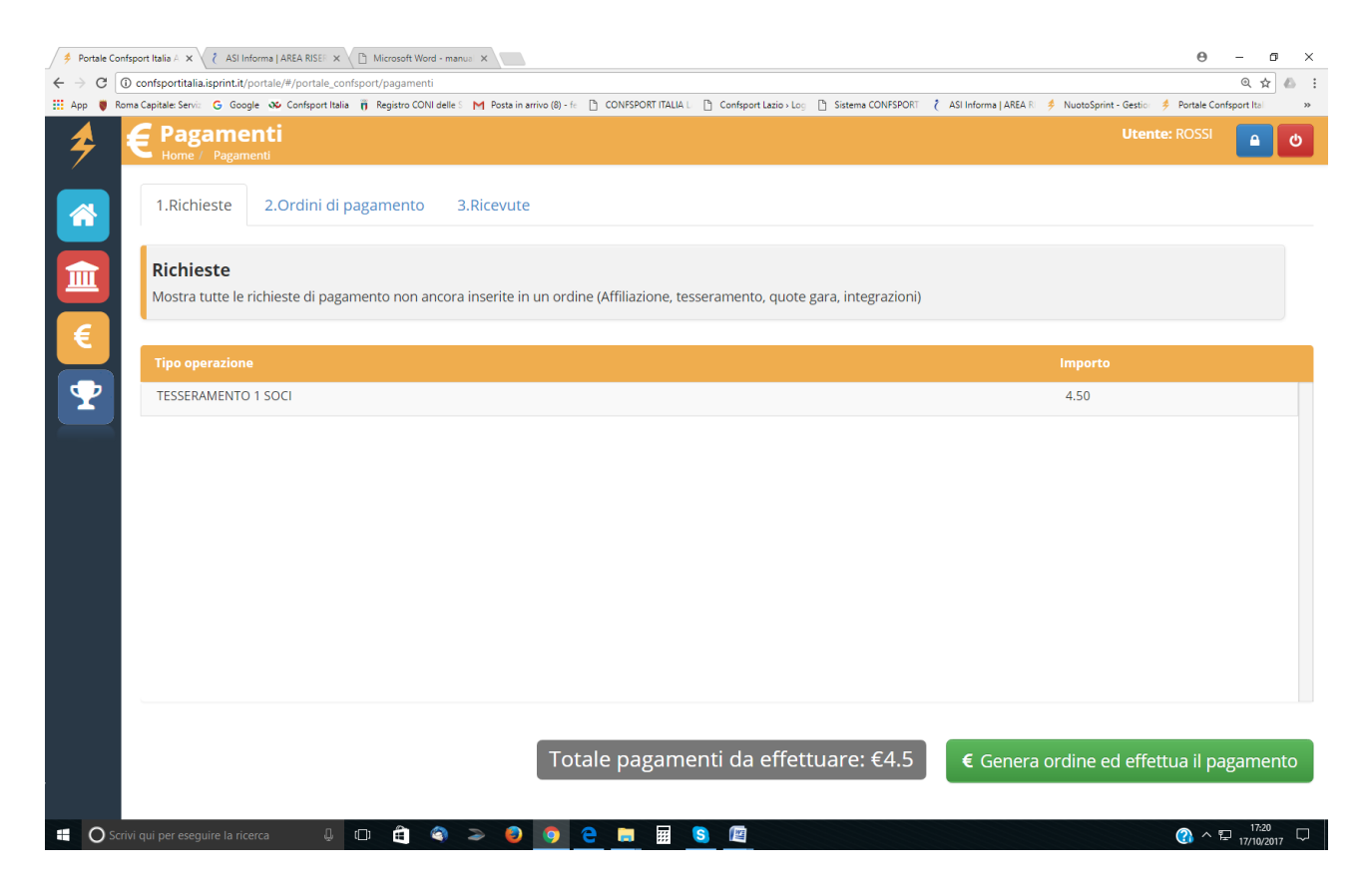

In questa sezione sono riportate le richieste di adesione e/o tesseramento che l'Utente ha registrato nelle sezioni 6 e 7 dell'area Società.

Verificata l'esattezza delle operazioni riportate e preso visione dell'importo da versare, l'Utente dovrà generare l'ordine e procedere al pagamento.

| C Restar Configure Mater & T all Informer Adda RM W (D) Monument Water rest. X                                                                                                    | And and an and and a second in the interview of the second second |
|----------------------------------------------------------------------------------------------------|----------------------------------------------------------------------------------------------------|
| O O configoritals aprivation of a configuration of the configuration of the configura |                                                                                                    |
| As • InterCapte Set 0, Stage W. Comparison B. Agent COVING M. M Page Anno 3 - D. COMPONITIES D. Comparison D. Stage COVING (     Page menti                                                                                                    | All Manne (ASS ) Rossbarr-Gas   Price Conjects =<br>Viseostic (ROSS)                                                                                                    |
| 1.Richieste 2.Ordini di pagamento 3.Ricevute                                                                                                    |                                                                                                    |
| Richieste Mostra sutte le richieste di pagamento non ancora inserite in un ordine (Affiliazione, tesseramento, quote gara, integrazioni)                                                                                                    |                                                                                                    |
|                                                                                                    | ingenta                                                                                                    |
| TESSERAMENTO I SOCI                                                                                                    | 4.50                                                                                                    |
|                                                                                                    |                                                                                                    |
| Totale pagamenti da effettuare: €4.5                                                                                                    | C Genera ordine ed effettua il pagamento                                                                                                    |
| 🗰 🖉 kohe das per megane in revera 🛛 k 🖸 😋 🗢 🧕 🥥 👔 😧 📾 📓 🐚 🕲                                                                                                    | 🕐 ~ 🕫 🕅                                                                                                    |

Cliccando su "Genera ordine ed effettua il pagamento" si apre la seguente schermata:

|                                                                                                    | 0 - 0 >                | × |
|----------------------------------------------------------------------------------------------------|------------------------|---|
| ← → C                                                                                                    | @ ☆ 💩                  | : |
| 🔢 App 🛡 Roma Capitale Servic: G Google 🐼 Confispont Italia 🦷 Registro CONI delle : M Posta in arrivo (8)- fr 🗋 CONFSPORT (TALIA L 🗋 Confispont Lacio Los 🗋 Sistema CONFSPORT 🤾 ASI Informa I AREA R 🤌 NuotoSprint - Gestic 🤌 Po                                                                                                    | rtale Confsport Ital » | • |
| Pagamenti     Utente: Al       Home / Pagamenti     Utente: Al                                                                                                    | NGELA 🤷 🕑              |   |
| <ul> <li>Ordine di pagamento Numero di € 78,00</li> <li>              Modalità di pagamento      </li> <li>             "Pagamento con Carta di Credito" (verrai reindizzato sul sito sprintpay.it dove potrai effettuare il pagamento in tutta sicurezza con una piccoliss commissione di €0.25 - NB SprintPay.it si serve del noto provider STRIPE e NON memorizza i dati della tua carta di credito     </li> </ul> | ima                    |   |
| MODALITÀ DI PAGAMENTO                                                                                                    |                        |   |
| Paga con SprintPay                                                                                                    |                        |   |
|                                                                                                    |                        |   |
|                                                                                                    |                        |   |
|                                                                                                    |                        |   |
|                                                                                                    |                        |   |
|                                                                                                    |                        |   |
|                                                                                                    |                        |   |
|                                                                                                    |                        |   |
|                                                                                                    |                        |   |

L'Utente vedrà il numero di ordine di pagamento e potrà effettuare il pagamento tramite carta di credito.

## Sezione 2 "Ordini di pagamento"

| 👂 Portale Co | onfsport Italia A                                | 1.0.                                     |                                     |                    |                       |                          |                         |                         | Θ              | - c        | э × |
|--------------|--------------------------------------------------|------------------------------------------|-------------------------------------|--------------------|-----------------------|--------------------------|-------------------------|-------------------------|----------------|------------|-----|
| ← → C [      | <ol> <li>confsportitalia.isprint.it/p</li> </ol> | portale/#/portale_confsport/pagamenti    |                                     |                    |                       |                          |                         |                         | e              | ( ┦ ☆      | 6   |
| 👯 App 🍵 P    | Roma Capitale: Serviz 🛛 🔓 Goog                   | gle 🐠 Confsport Italia 🦷 Registro CONI d | elle S   M Posta in arrivo (8) - fe | CONFSPORT ITALIA L | Confsport Lazio > Log | Sistema CONFSPORT        | 👌 ASI Informa   AREA RI | 🗚 NuotoSprint - Gestion | 🔶 Portale Conf | sport Ital | >>  |
| 4            |                                                  | nti<br><sup>enti</sup>                   |                                     |                    |                       |                          |                         | Utente: i               | EDERICA        | •          | Q   |
|              | 1.Richieste                                      | 2.Ordini di pagamento                    | 3.Ricevute                          |                    |                       |                          |                         |                         |                |            |     |
|              | <b>Ordini</b><br>Mostra tutti gli o              | ordini effettuati - Per procedere        | al pagamento di un o                | rdine non ancora   | pagato fai click su   | "Paga"                   |                         |                         |                |            |     |
|              | Numero                                           | Data crea                                | zione                               |                    | Importo               | lmporto +<br>Commissioni | Stato                   | Riepilogo               | Paga           |            |     |
| $\mathbf{Y}$ | 36                                               | 2017-10-2                                | 3 13:12:21                          |                    | 49.50                 | 49.50                    | PAGATO                  | 🕒 Scarica               |                |            |     |
|              |                                                  |                                          |                                     |                    |                       |                          |                         |                         |                |            |     |
|              | rivi aui per ecoquire la rico                    | arca L (D) 🖨                             |                                     |                    |                       |                          |                         |                         | ۵ ۸ ۳          | 13:21      |     |

In questa sezione l'Utente avrà la possibilità di verificare lo storico degli ordini richiesti e potrà scaricare il dettaglio di ogni ordine cliccando sul tasto "scarica".

| Sezior                            | ne 2 "Ricevu                          | te"                                     |                          |                               |                       |                   |                        |                       |                |           |     |
|-----------------------------------|---------------------------------------|-----------------------------------------|--------------------------|-------------------------------|-----------------------|-------------------|------------------------|-----------------------|----------------|-----------|-----|
| 👂 Portale (                       | Confsport Italia 🗛 🗙                  |                                         |                          |                               |                       |                   |                        |                       | Θ              | - 0       | ×   |
| $\leftrightarrow$ $\Rightarrow$ G | (i) confsportitalia.isprint.it/p      | ortale/#/portale_confsport/pagamenti    |                          |                               |                       |                   |                        |                       | C              | . 1 🏠 (   | 6 E |
| 👥 App 🍯                           | Roma Capitale: Serviz G Goog          | le 🐠 Confsport Italia 🦷 Registro CONI d | elle S M Posta in arrivo | (8) - fe 📋 CONFSPORT ITALIA L | Confsport Lazio - Log | Sistema CONFSPORT | CASI Informa   AREA RI | NuotoSprint - Gestion | Portale Confi  | port Ital | **  |
| 4                                 | E Pagame                              | nti<br><sup>enti</sup>                  |                          |                               |                       |                   |                        | Utente:               | FEDERICA       | <b>•</b>  | ტ   |
|                                   | 1.Richieste                           | 2.Ordini di pagamento                   | 3.Ricevute               |                               |                       |                   |                        |                       |                |           |     |
|                                   | <b>Ricevute</b><br>Elenco di tutte le | e ricevute emesse                       |                          |                               |                       |                   |                        |                       |                |           |     |
|                                   | Data emissione                        | Numero F                                | icevuta                  | Importo                       |                       | Scarica           |                        |                       |                |           |     |
| $\mathbf{P}$                      | 23/10/2017                            | 22                                      |                          | 49.50                         |                       | 📤 Scarica         |                        |                       |                |           |     |
|                                   |                                       |                                         |                          |                               |                       |                   |                        |                       |                |           |     |
|                                   | Scrivi qui per eseguire la rice       | rra 4 🗗 🛱 🧉                             |                          | . 6 . 9                       | S) 😰                  |                   |                        |                       | ( <u>)</u> ^ 동 | 13:26     | 5   |

In questa sezione l'Utente può scaricare le ricevute relative ai pagamenti effettuati.

#### "Gare"

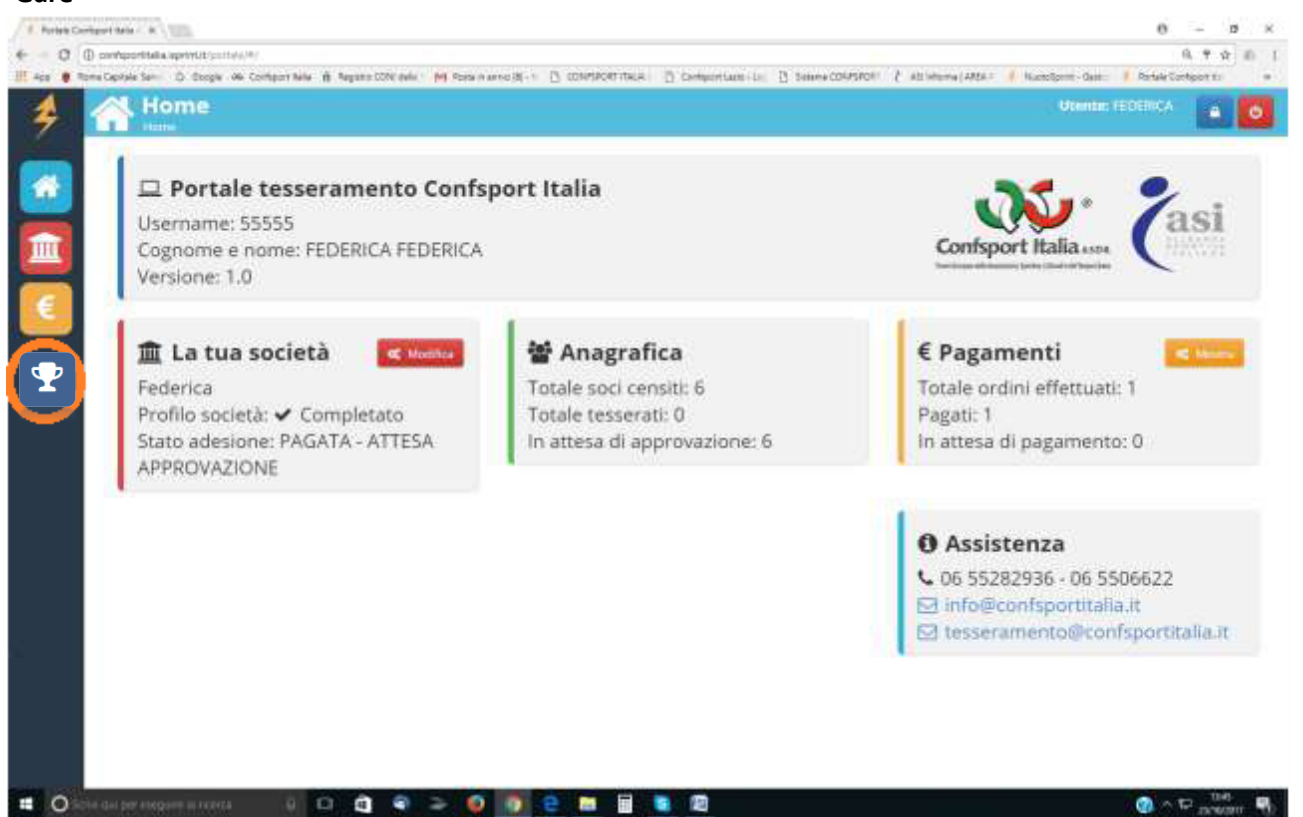

In questa area si accede alla sezione dedicata alle iscrizioni delle manifestazioni sportive dei vari settori/sezioni. Un apposito manuale riporterà la procedura da seguire per effettuare l'iscrizione alle gare.

Per assistenza tecnica è possibile contattare la segreteria della Confsport Italia ai seguenti recapiti: Tel. 06.55282936 - 06.5506622 oppure e-mail *tesseramento@confsportitalia.it – info@confsportitalia.it*.